# SISTEM PENGURUSAN LATIHAN AKADEMI

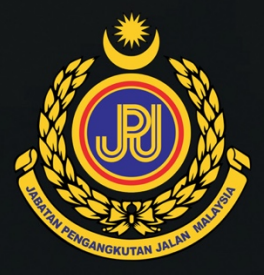

# Manual Pentadbiran eTims

Akademi Pengangkutan Jalan Malaysia

version 2021.1.0

# KANDUNGAN

| 01. PENGENALAN                                                                                                    | 4                       |
|----------------------------------------------------------------------------------------------------|-------------------------|
| 02. DAFTAR MASUK (LOGIN)                                                                                                    | 5                       |
| DAFTAR MASUK                                                                                                    | 5                       |
| 03. PENGURUSAN REKOD KURSUS                                                                                                    | 7                       |
| PENGURUSAN KURSUS<br>5 JENIS KATEGORI KURSUS<br>DAFTAR KURSUS BARU<br>KEMASKINI MAKLUMAT KURSUS<br>SALINAN KURSUS              | 7<br>8<br>9<br>10<br>10 |
| 04. PENGURUSAN SIRI KURSUS                                                                                                    | 11                      |
| DAFTAR REKOD SIRI KURSUS                                                                                                    | 12                      |
| 05. JADUAL PERANCANGAN KURSUS                                                                                                  | 14                      |
| 06. PENGURUSAN BAJET KURSUS                                                                                                    | 16                      |
| KEMASKINI BAJET                                                                                                    | 16                      |
| 07. PROSES TAWARAN KURSUS DI PORTAL                                                                                            | 18                      |
| SET KURSUS KEPADA BUKA<br>LIHAT PAPARAN KURSUS DI TAKWIM                                                                       | 18<br>22                |
| 08. PROSES TAWARAN PESERTA KURSUS                                                                                              | 23                      |
| PENETAPAN PERMOHONAN KEPADA DALAM PROSES<br>TAWARAN MENGHADIRI KURSUS<br>MENARIK BALIK TAWARAN KURSUS<br>TAWARAN TIDAK BERJAYA | 23<br>28<br>30<br>31    |
| 09. PENETAPAN KONFIGURASI SLIP PANGGILAN KURSUS                                                                                | 34                      |
| PENETAPAN SLIP TAWARAN KURSUS                                                                                                  | 34                      |
| 10. SEMAKAN TAWARAN KURSUS                                                                                                    | 39                      |
| PROSES SEMAKAN                                                                                                    | 39                      |
| MANUAL PENGURUSAN PENTADBIRAN SISTEM                                                                                           | 2                       |

| 11.                             | TINDAKAN SEMASA KURSUS BERLANGSUNG                                                                              | 41                         |
|---------------------------------|----------------------------------------------------------------------------------------------------|----------------------------|
| PEN                             | NGESAHAN KEHADIRAN PESERTA                                                                                      | 41                         |
| 12.                             | PENILAIAN KURSUS                                                                                                | 44                         |
| Pen<br>Dai<br>Dai<br>Dai<br>Mei | NETAPAN ITEM PENILAIAN<br>FTAR PENCERAMAH<br>FTAR MODUL PENCERAMAH<br>FTAR MODUL FASILITATOR<br>MBUKA PENILAIAN | 44<br>45<br>47<br>49<br>50 |
| 13.                             | PENJANAAN SIJIL                                                                                                 | 51                         |
| 14.                             | TINDAKAN SELEPAS KURSUS                                                                                         | 53                         |
| PEN                             | NETAPAN STATUS SELESAI                                                                                          | 53                         |

# 01. Pengenalan

Sistem ini merupakan sebuah sistem yang digunapakai untuk mengurus latihan / kursus yang dianjurkan oleh Akademi. Kursus yang dijalankan oleh program pengajian akan diuruskan melalui sistem dari proses pendaftaran kursus sehingga kepada cetakan sijil selepas selesai kursus. Tujuan sistem ini dibangnkan adalah bagi memudahkan pengumpulan maklumat kursus yang dijalankan bagi membolehkan ringkasan dan statistik kursus dihasilkan.

Panduan ini disediakan bagi membantu pengurusan latihan yang lebih teratur dan tersusun dalam mengendalikan setiap modul yang telah dibangunkan.

# 02. Daftar Masuk (Login)

#### **Daftar Masuk**

Untuk log masuk ke sistem, URL berikut boleh digunakan:

## https://academy.jpj.gov.my/etraining/cp

Paparan berikut akan kelihatan untuk proses log masuk.

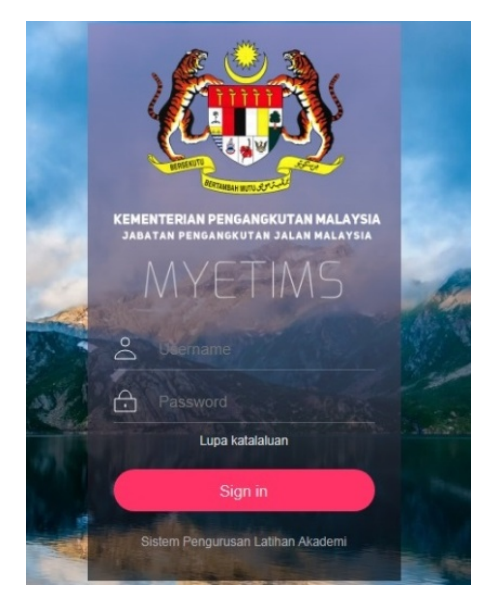

Sila gunakan username dan katalaluan yang telah didaftarkan. Permohonan *reset* dan pendaftaran kali pertama pengguna boleh dibuat dengan menghubungi Program Pengajian Teknologi Digital.

- i. Username Nombor Kad Pengenalan
- ii. Password Katalaluan yang telah didaftarkan

Paparan Dashboard Utama kelihatan selepas proses log masuk berjaya :

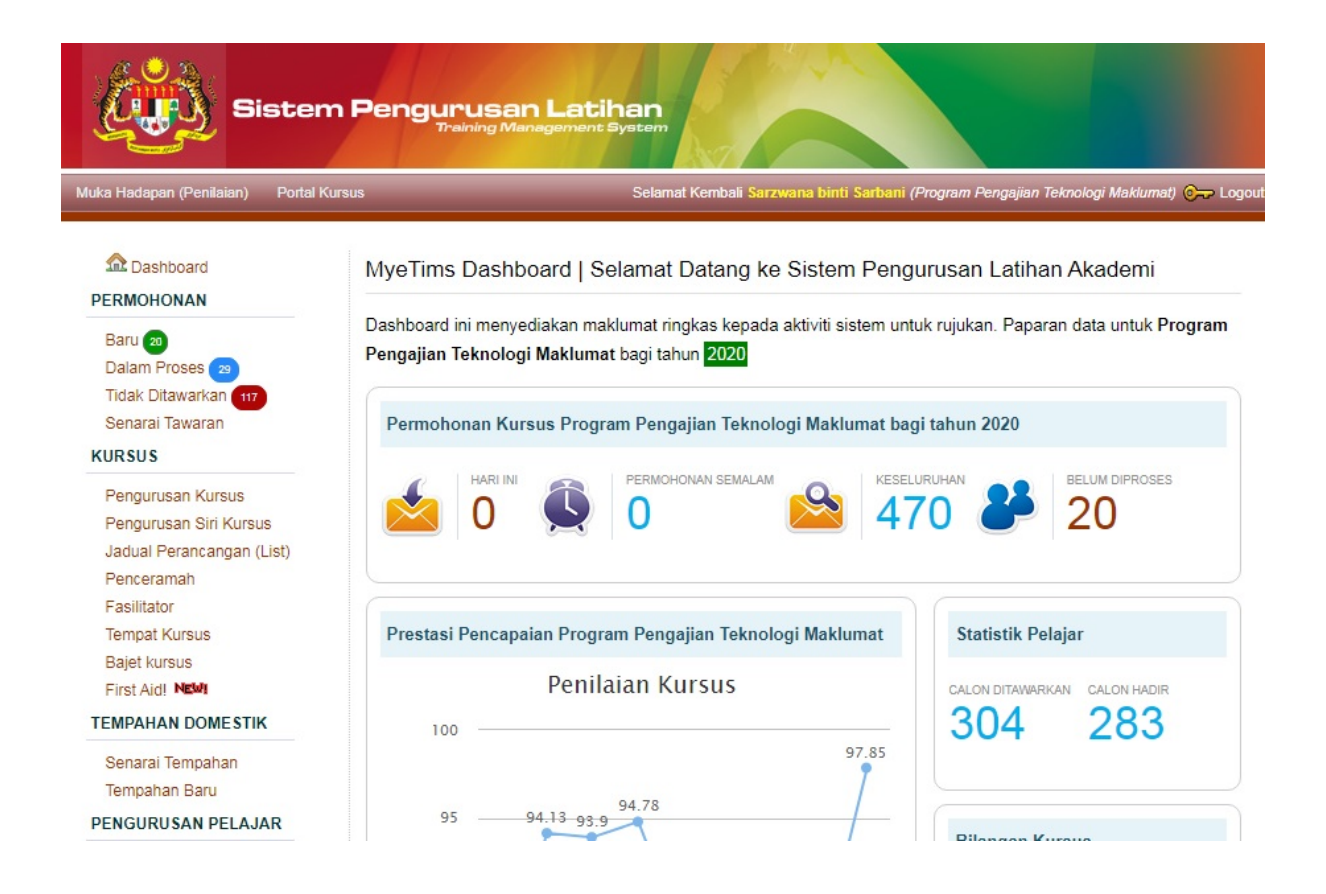

# 03. Pengurusan Rekod Kursus

Setelah kursus dibincangkan oleh semua program pengajian, anda perlu mendaftarkan kursus yang akan diijalankan pada tahun semasa ke dalam sistem.

#### Pengurusan Kursus

1) Untuk memasukkan kursus, anda perlu pilih dari menu Pengurusan Kursus

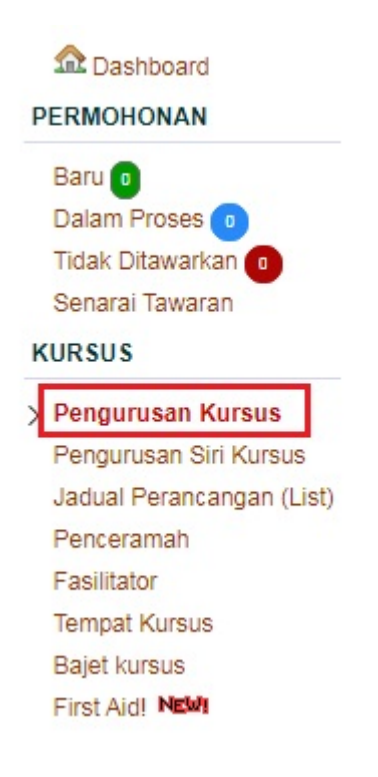

2) Paparan berikut akan kelihatan untuk menu pengurusan kursus. Pilih tahun semasa dan kategori kursus untuk membuat pilihan paparan.

## Pengurusan Kursus

| 🗊 Tahun Ku       | rsus 2020       | ~                   | Kategori Kursus [ALL]<br>Kategori Kursus [ALL]<br>POL (Plan Operasi Latihan)<br>INT - Internal (NON POL)<br>ADH - Adhoc (NON POL)<br>ILA Biasiawa IPA | ~ | PAPAR     | Daft         | 2020<br>ar Kursus Baru |  |  |
|------------------|-----------------|---------------------|----------------------------------------------------------------------------------------------------|---|-----------|--------------|------------------------|--|--|
| TINDAKAN         | KOD             | NAM                 | Akaun Amanah                                                                                                    |   | MLAH SIRI | JUMLAH MODUL | PENGURUSAN<br>MODUL    |  |  |
| BIDANG PE        | NGAJIAN TE      | KNO                 | LOGI MAKLUMAT                                                                                                    |   |           |              |                        |  |  |
| 6 🖶 💻            | TD1109          | Kurs                | sus Internet of Things                                                                                                    |   | 1         | 1            | <b>.</b>               |  |  |
| D 🕆 💻            | TD1303          | Virtu               | ual Class                                                                                                    |   | 5         | 6            | <b>.</b>               |  |  |
| ù <del>ê</del> 💻 | t tD-V-001 Kurs |                     | sus Microsoft Excel - Basic<br>nula (Asas)                                                                                                    |   | 2         | 1            |                        |  |  |
| D 🕁 💻            | TD1111          | Kurs<br>Sist<br>Fun | sus Pengenalan Kepada<br>em MySikap JPJ dan<br>gsinya                                                                                                 |   | 1         | 0            | <b></b>                |  |  |

## 5 Jenis Kategori Kursus

Terdapat 5 jenis kategori kursus yang telah ditakrfikan didalam sistem :

- i. POL (Plan Operasi Latihan) Kursus peningkatan kemahiran tahunan
- ii. INT Internal (NON POL) Kursus yang tidak disenarai dibawah POL berbentuk kursus dalaman anjuran Akademi utk kakitangan Akademi sahaja.
- iii. ADH Adhoc (NON POL) kursus yang tidak disenaraikan dibawah POL tetapi dibuka penyertaan untuk kakitangan selain Akademi
- iv. ILA Biasiswa JPA Kursus yang mengunapakai peruntukan ILA
- v. **Akaun Amanah** Kursus yang menggunapakai peruntukan Akaun Amanah.

1) Klik pada menu KURSUS > Pengurusan Kursus > Daftar Kursus Baru dan borang seperti berikut akan dipaparkan :

| Pengurusan Kursus                             |     |
|-----------------------------------------------|-----|
| Tahun Kursus                                  |     |
| 2020                                          |     |
| Kod Kursus « Cancel                           |     |
| Kod kursus tidak boleh mengandungi ruang koso | ong |
| Nama Kursus                                   |     |
|                                               |     |
| Bidang Kursus/Pengajian                       |     |
| Bidang Pengajian Teknologi Maklumat 🔻         |     |

- 2) Lengkapkan maklumat yang diperlukan
  - a. Kod kursus Kod kursus adalah kod yang ditetapkan bagi kursus yang dianjurkan sebagai contoh IT-2-24. Kod hendaklah unik, kod yang sama akan membolehkan kursus yang dianjurkan dalam tahun yang berbeza disatukan bersama)
  - b. Nama Kursus Nama kursus tanpa maklumat siri
  - c. Yuran kursus Masukkan dalam bentuk angka tanpa tanda RM
  - d. Lain-lain maklumat berkaitan kursus seperti Kumpulan Sasaran, Prasyarat, Pengenalan Kursus, Objektif Kursus, Kandungan Kursus, Metod Pembelajaran dan Hasil Pembelajaran..
- 3) Tekan button Submit jika telah selesai
- 4) Kursus yang berjaya dimasukkan akan dipaparkan dalam senarai berikut :

| TINDAKAN  | KOD                                 | NAMA KURSUS               | JUMLAH SIRI | JUMLAH MODUL | PENGURUSAN<br>MODUL |  |  |  |  |  |  |  |
|-----------|-------------------------------------|---------------------------|-------------|--------------|---------------------|--|--|--|--|--|--|--|
| BIDANG PE | BIDANG PENGAJIAN TEKNOLOGI MAKLUMAT |                           |             |              |                     |  |  |  |  |  |  |  |
| D 🕆 📒     | TD1109                              | Kursus Internet of Things | 0           | 0            | <b>1</b>            |  |  |  |  |  |  |  |

5) Selesai

#### Kemaskini Maklumat Kursus

 Sekiranya ingin melakukan perubahan maklumat kursus yang telah didaftarkan, pengguna perlu klik pada butang **edit** seperti paparan berikut. Pengguna boleh membuat perubahan pada maklumat kursus.

| Action   | Kod      | Nama Kursus               | Jumlah Siri | Jumlah Modul | Modul |  |
|----------|----------|---------------------------|-------------|--------------|-------|--|
| BIDANG P | ENGAJIAN | TEKNOLOGI MAKLUMAT        |             |              |       |  |
| 6 🗧      | TD1109   | Kursus Internet of Things | 1           | 1            | i.    |  |

- 2) Kemaskini butiran maklumat yang diperlukan.
- 3) Tekan button Update untuk menyimpan
- 4) Selesai

#### Salinan Kursus

Anda boleh meyalin rekod kursus ke tahun yang dikehendaki. Tujuan penyalinan rekod ini bertujuan menjimatkan masa anda untuk memasukkan maklumat yang sama berulang kali.

- 1) Pergi ke menu Pengurusan Kursus
- 2) Pilih rekod kursus yang hendak disalin dengan klik pada icon 📒
- 3) Paparan berikut akan diberikan.

#### Buat salinan kursus ke tahun?

| Salin |  |
|-------|--|

- 4) Masukkan tahun dimana rekod ini akan disalin.
- 5) Tekan button Salin.
- 6) Rekod yang telah disalin akan kelihatan dalam senarai Pengurusan Kursus.
- 7) Selesai.

# 04. Pengurusan Siri Kursus

Kursus yang akan dilaksanakan dibuat melalui siri penganjuran kursus. Seksyen ini akan menerangkan bagaimana anda boleh melaksanakan kursus yang telah dijadualkan mengikut tarikh-tarikh pelaksanaan dalam Pelan Operasi Latihan (POL) Jabatan.

Untuk memahami perkaitan antara kursus dan siri kursus adalah seperti berikut. Kursus adalah *holder* yang menyimpan maklumat berkaitan siri kursus yang akan dilaksanakan. Dengan cara ini anda tidak perlu memasukkan semua maklumat seperti sasaran penyertaan, objektif, kaedah pembelajaran dan sebagainya dalam setiap siri kursus yang akan dilaksanakan. Maklumat-maklumat ini akan diperolehi dari maklumat kursus induk. Lihat rajah berikut :

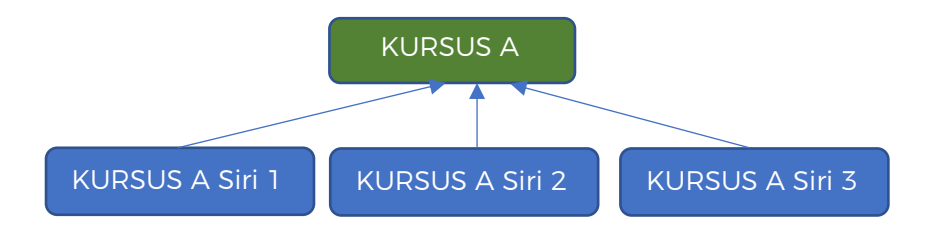

Melalui kaedah ini sekiranya anda inginkan sasaran penyertaan bagi Kursus A Siri 3 berbeza dari Kursus A siri 1 dan 2 anda boleh mengemaskini maklumat sasaran penyertaan di Kursus A Siri 3 sahaja. Tetapi jika sasaran penyertaan adalah sama anda hanya perlu mengemaskini maklumat di Kursus A sahaja dan maklumat tersebut akan dikongsi dalam setiap siri kursus yang dilaksanakan. 1) Klik pada Menu KURSUS > Pengurusan Siri Kursus.

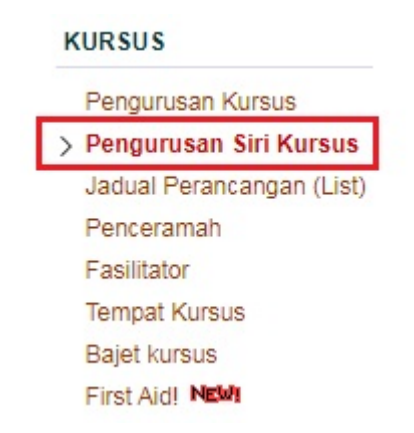

- 2) Klik pada button Daftar Siri Kursus.
- 3) Lengkapkan maklumat yang diperlukan :
  - a. **Kursus** Kursus induk dimana siri kursus akan dijalankan bagi kursus tersebut.
  - b. Tajuk Siri Kursus Tajuk dalam bentuk siri, contoh jika Kursus Senjata Api Siri 1/2021
  - c. Tarikh Mula dan Tarikh Tamat Jika kursus yang dijalankan adalah satu hari masukkan tarikh yang sama dalam kedua-dua tempat.
  - d. Tempat Pilih lokasi kursus akan dijankan

| Pengurusan Siri Kursus Tahun                              |  |  |  |  |  |  |  |  |  |  |
|-----------------------------------------------------------|--|--|--|--|--|--|--|--|--|--|
| Kursus   Tempatkan siri kursus ini dibawah kursus berikut |  |  |  |  |  |  |  |  |  |  |
| Kursus Internet of Things                                 |  |  |  |  |  |  |  |  |  |  |
| Tajuk Siri Kursus                                         |  |  |  |  |  |  |  |  |  |  |
|                                                           |  |  |  |  |  |  |  |  |  |  |
| Tarikh Mula Kursus                                        |  |  |  |  |  |  |  |  |  |  |
|                                                           |  |  |  |  |  |  |  |  |  |  |
| Tarikh Akhir Kursus                                       |  |  |  |  |  |  |  |  |  |  |
|                                                           |  |  |  |  |  |  |  |  |  |  |
| Tempat                                                    |  |  |  |  |  |  |  |  |  |  |
| Akademi Melaka 🔻                                          |  |  |  |  |  |  |  |  |  |  |
| Submit « Cancel                                           |  |  |  |  |  |  |  |  |  |  |

- 4) Tekan button submit.
- 5) Paparan berikut akan diberikan. Siri kursus telah berjaya dimasukkan.

Kursus Internet of Things Siri 2/2020 🔌 Kemaskini Kursus Status Kursus Dokumen Sokongan Semakan Mana Kalik Kuliah Status Tawaran Daftar Penilaian Status Slip TEA Permohonan Kursus Backdoor Kursus Tawaran Enable E Konfigurasi Slip Panggilan Kursus oleh calon 🛃 Penetapan Item Penilaian Belum 0 🔇 Kemaskini TEA BUKA disediakan Modul Penceramah Modul Fasilitator Maklumat Siri Kursus 🔎 Senarai Peserta 🧶 Jana Sijil **Slip Panggilan** Maklumat Kursus ambah Peserta Jenis Kursus Tidak dinyatakan X Hapus Rekod Kursus Nama Kursus Internet of Things Penilaian Pemarkahan Nama Siri Kursus Internet of Things Siri 2/2020

Butiran Kursus : Kursus Internet of Things Siri 2/2020

- 6) Paparan yang diberikan diatas pada langkah 5 membolehkan anda memasukkan pelbagai lagi butiran berkaitan kursus yang akan dilaksanakan yang akan diterangkan dalam panduan seterusnya.
- 7) Selesai.

Setiap siri kursus yang direkodkan akan mempunyai status **DISABLE** dimana kursus tersebut belum dipaparkan di halaman takwim latihan. Anda perlu mengemaskini beberapa lagi maklumat yang diperlukan bagi membolehkan kursus tersebut dapat ditawarkan untuk permohonan. Ikuti panduan seterusnya dalam manual ini.

# 05. Jadual Perancangan Kursus

Jadual ini boleh dicapai dari menu **KURSUS > Jadual Perancangan (List).** Jadual perancangan ini akan memaparkan semua kursus yang telah didaftarkan ke dalam sistem oleh program pengajian dan dari sistem **myevent** di semua lokasi.

Tujuan jadual ini adalah untuk membolehkan perancangan dibuat dengan teratur dan tersusun bagi mengelakkan berlakunya pertindihan pelaksanaan dan pengguna sumber yang efisien.

| Na | ama Kursus                                                                  | Program Pengajian                                                              |                      |       | L          | okasi |     |     |      |     |            |     | Jer   | nis K | ursu | s   |      |     |      |      | Tah | un | Bula | n (C | onto | h : 1 | ata | u 8-1 | 1)   |      |      |      |      |    |    |
|----|-----------------------------------------------------------------------------|--------------------------------------------------------------------------------|----------------------|-------|------------|-------|-----|-----|------|-----|------------|-----|-------|-------|------|-----|------|-----|------|------|-----|----|------|------|------|-------|-----|-------|------|------|------|------|------|----|----|
| Г  |                                                                             |                                                                                |                      |       | •          |       |     |     |      |     |            | ,   | ·   [ |       |      |     |      |     |      | ٠    | 20  | 20 |      |      |      |       |     |       |      | QU   | JER  | Y    |      |    |    |
| Pe | enanda Lokasi                                                               |                                                                                |                      |       |            |       |     |     |      |     |            |     |       |       |      |     |      |     |      |      |     |    |      |      |      |       |     |       |      |      |      |      |      |    |    |
| A  | AKADEMI MELAKA AKADI                                                        | EMI UTARA AKADEMI TIMUI                                                        | R AKADEMI SELA       | TAN   | LUAR KAN   | /PU   | 8   |     |      |     |            |     |       |       |      |     |      |     |      |      |     |    |      |      |      |       |     |       |      |      |      |      |      |    |    |
|    |                                                                             |                                                                                |                      |       |            |       |     |     |      |     |            |     |       |       |      |     |      |     |      |      |     |    |      |      | _    | _     | _   |       | _    | _    | _    | _    | _    | _  | _  |
| l. | umlah rokod ditomuji 237 rok                                                | od                                                                             | SENARAI LATI         | HAN/A | KTIVITI AK | ADE   | MIF | PEN | IGAN | IGI | <b>KUT</b> | AN. | JALA  | NN    | ALA  | YS  | A T/ | AHU | N 20 | 20   |     |    |      |      |      |       |     |       |      |      |      |      |      |    |    |
| 50 | uman rekod ditemul 237 rek                                                  |                                                                                |                      |       |            |       |     |     |      |     |            | - 1 |       |       |      |     |      |     |      |      |     |    |      |      |      |       | -   |       |      |      |      |      |      |    |    |
|    | 1 - JANUARI                                                                 |                                                                                | TARIKH               | UNIT  | STATUS     | 1     | 2 3 | 34  | 4 5  | 5   | 6          | 7   | 8 9   | ) 1   | 0 1  | 1 1 | 2 1  | 3 1 | 4 1: | 5 16 | 17  | 18 | 19   | 20   | 21   | 22    | 23  | 24 2  | 25 2 | 26 2 | 27 2 | 8    | 29   | 30 | 31 |
| -  | 1 KURSUS PENSIJILAN PENGA<br>KELAS B SIRI 1/2020                            | AJAR INSTITUT MEMANDU (SPIM)                                                   | 28 Jan - 03 Feb 2020 | L     | SELESAI    |       |     |     |      |     |            |     |       |       |      |     |      |     |      |      |     |    |      |      |      |       |     |       |      |      | 5    | 0    | 50 ! | 50 | 50 |
| 1  | 2 KURSUS PENSIJILAN PENG<br>KELAS B2 SIRI 1/2020                            | AJAR INSTITUT MEMANDU (SPIM)                                                   | 28 Jan - 03 Feb 2020 | L     | SELESAI    |       |     |     |      |     |            | Τ   |       |       |      |     |      |     |      |      |     |    |      |      |      |       |     |       |      |      | 5    | 50 8 | 50 ! | 50 | 50 |
| 3  | 3 KURSUS PENSIJILAN PENGA<br>TAMBAH KELAS B SIRI 1/202                      | AJAR INSTITUT MEMANDU (SPIM)<br>0                                              | 28 - 30 Jan 2020     | L     | SELESAI    |       |     |     |      |     |            |     |       |       |      |     |      |     |      |      |     |    |      |      |      |       |     |       |      |      | 5    | 60 ł | 50   | 50 |    |
| 4  | 4 KURSUS PENSIJILAN PENIL<br>KELAS D SIRI 1/2020                            | AI BERKELAYAKAN (QTI-CDL)                                                      | 28 Jan - 01 Feb 2020 | L     | SELESAI    |       |     |     |      |     |            |     |       |       |      |     |      |     |      |      |     |    |      |      |      |       |     |       |      |      | 5    | 60 E | 50 ! | 50 | 50 |
| ę  | 5 MESYUARAT KELAB KEBAJI<br>TAHUN 2020 - IBU PEJABAT                        | KAN DAN SUKAN IBU PEJABAT<br>JPJ MALAYSIA                                      | 11 Januari 2020      |       | PRE        |       |     |     |      |     |            |     |       |       |      |     |      |     |      |      |     |    |      |      |      |       |     |       |      |      |      | Τ    |      |    |    |
| 6  | 6 BENGKEL PENGURUSAN DA<br>UNIVERSITI TEKNOLOGI MA                          | AN PERANCANGAN STRATEGIK -<br>RA                                               | 30 Jan - 01 Feb 2020 |       | PRE        |       |     |     |      |     |            |     |       |       |      |     |      |     |      |      |     |    |      |      |      |       |     |       |      |      |      | T    |      |    |    |
| 7  | 7 LAWATAN TAPAK DI AKADEN<br>SALIRAN NEGERI KEDAH                           | II - JABATAN PENGAIRAN DAN                                                     | 07 - 08 Jan 2020     |       | PRE        |       |     |     |      |     |            |     |       |       |      |     |      |     |      |      |     |    |      |      |      |       |     |       |      |      |      |      |      |    |    |
| 8  | MESYUARAT PENCAPAIAN P<br>BENGKEL PELAN TINDAKAN<br>ORG - JABATAN KESIHATAN | PROMOSI KESIHATAN 2019 DAN<br>I PROMOSI KESIHATAN 2020 - 46<br>NEGERI SEMBILAN | 22 - 24 Jan 2020     |       | PRE        |       |     |     |      |     |            |     |       |       |      |     |      |     |      |      |     |    |      |      |      |       |     |       |      |      |      |      |      |    |    |

Anda juga boleh membuat carian di kata kunci yang disediakan seperti Nama Kursus, Program Pengajian, Lokasi, Jenis Kursus, dan Tarikh Kursus. Sebagai contoh: Paparan berikut akan kelihatan senarai kursus di bawah Program Pengajian Teknologi Maklumat. Warna Penanda lokasi menunjukkan kedudukan lokasi kursus yang akan dijalankan.

| Nama Kursus                   | Program Pengajian             |                  |                | Lokasi       |            | Jenis Kursus  |                 | Tahun I | Bulan (Contoh : 1 atau | 8-11)                |
|-------------------------------|-------------------------------|------------------|----------------|--------------|------------|---------------|-----------------|---------|------------------------|----------------------|
|                               | Program Pengajian Teknologi N | laklumat         | •              | Akademi Mela | ka 🔻       | POL (Plan Ope | rasi Latihan) 🔻 | 2020    | I                      | QUERY                |
| Penanda Lokasi                |                               |                  |                |              |            |               |                 |         |                        |                      |
| AKADEMI MELAKA AKADE          | MI UTARA AKADEMI TIMUR        | AKADEMI SELA     | TAN LUAR KA    | MPUS         |            |               |                 |         |                        |                      |
| Jumlah rekod ditemui 1 rekod. |                               | SENARAI LATIH    | HAN/AKTIVITI A | KADEMI PENG  | ANGKUTAN J | ALAN MALAYSIA | TAHUN 2020      |         |                        |                      |
| 1 - JANUARI                   |                               | TARIKH U         | UNIT STATUS    | 1 2 3 4      | 5678       | 9 10 11 12 1  | 3 14 15 16 1    | 7 18 1  | 9 20 21 22 23 24       | 25 26 27 28 29 30 31 |
| Tiada Rekod Kursus            |                               |                  |                |              |            |               |                 |         |                        |                      |
|                               |                               |                  |                |              |            |               |                 |         |                        |                      |
| 2 - FEBRUARI                  |                               | TARIKH U         | UNIT STATUS    | 1 2 3 4      | 5678       | 9 10 11 12 1  | 3 14 15 16 1    | 7 18 1  | 19 20 21 22 23 24      | 25 26 27 28 29       |
| Tiada Rekod Kursus            |                               |                  |                |              |            |               |                 |         |                        |                      |
|                               |                               |                  |                |              |            |               |                 |         |                        |                      |
| 3 - MAC                       |                               | TARIKH U         | UNIT STATUS    | 1 2 3 4      | 5678       | 9 10 11 12 1  | 3 14 15 16 1    | 7 18 1  | 19 20 21 22 23 24      | 25 26 27 28 29 30 31 |
| 1 KURSUS INTERNET OF THING    | 35 SIRI 1/2020                | 10 - 12 Mac 2020 | IT SELESAI     |              |            | 30 30 30      |                 |         |                        |                      |
|                               |                               |                  |                |              |            |               |                 | _       |                        |                      |
| 4 - APRIL                     |                               | TARIKH U         | UNIT STATUS    | 1 2 3 4      | 5678       | 9 10 11 12 1  | 3 14 15 16 1    | 7 18 1  | 19 20 21 22 23 24      | 25 26 27 28 29 30    |
| Tiada Rekod Kursus            |                               |                  |                |              |            |               |                 |         |                        |                      |
|                               |                               |                  |                |              |            |               |                 |         |                        |                      |
| 5 - MEI                       |                               | TARIKH U         | UNIT STATUS    | 1 2 3 4      | 5678       | 9 10 11 12 1  | 3 14 15 16 1    | 17 18 1 | 19 20 21 22 23 24      | 25 26 27 28 29 30 31 |
| Tiada Rekod Kursus            |                               |                  |                |              |            |               |                 |         |                        |                      |

# 06. PENGURUSAN BAJET KURSUS

Bajet untuk setiap kursus bagi penceramah, makan dan lain-lain perlu dimasukkan semasa pendaftaran kursus. Setelah anda melaksanakan kursus, anda perlu memasukkan kos sebenar kursus bagi melihat kos sebenar mencukupi atau melebihi kos anggaran yang dirancang. Setiap program pengajian bertanggungjawab terhadap kos bajet yang digunakan semasa melaksanakan kursus.

#### Kemaskini Bajet

1) Klik pada menu KURSUS > Bajet Kursus. Paparan berikut akan kelihatan.

| Tahun Kursus 2020 ▼ Jenis Latihan POL (Plan Operasi Latihan) ▼ PAPAR 2020 |                                                                                                    |                |          |         |            |         |                |  |  |  |  |  |
|---------------------------------------------------------------------------|----------------------------------------------------------------------------------------------------|----------------|----------|---------|------------|---------|----------------|--|--|--|--|--|
| Action                                                                    | Nama Kureue                                                                                                    |                | ANGGARAN |         |            | SEBENAR |                |  |  |  |  |  |
| ACTION                                                                    | Nallia Kuisus                                                                                                    | Penceramah     | Makan    | Lain    | Penceramah | Makan   | Lain           |  |  |  |  |  |
| BIDAN                                                                     | G PENGAJIAN TEKN                                                                                                    | OLOGI MAKLUMAT |          |         |            |         |                |  |  |  |  |  |
|                                                                           | KURSUS<br>PENGENALAN<br>KEPADA SISTEM<br>MYSIKAP JPJ<br>DAN<br>FUNGSINYA                                                                                                    |                |          |         |            |         |                |  |  |  |  |  |
| 6                                                                         | Kursus<br>Pengenalan<br>Kepada<br>Sistem<br>MySikap JPJ<br>dan<br>Fungsinya<br>Siri 1/2020<br>Tarikh : 09-06-<br>2020 - 11-06-<br>2020   Tempat :<br>Akademi Wilayah<br>Utara | RM 0.00        | RM 0.00  | RM 0.00 | RM 0.00    | RM 0.00 | RM <b>0.00</b> |  |  |  |  |  |
|                                                                           | KURSUS<br>MICROSOFT                                                                                                    |                |          |         |            |         |                |  |  |  |  |  |

S Pengurusan Bajet Kursus Tahun 2020

2) Klik pada nama kursus untuk mengemaskini bajet.

.....

3) Lengkapkan maklumat yang diperlukan dalam borang kemaskini bajet berikut:

## S Pengurusan Bajet Kursus Tahun

| NAMA KURSUS                       | Kursus IOT Siri 1/2021 |                           |                                |
|-----------------------------------|------------------------|---------------------------|--------------------------------|
| TARIKH KURSUS                     | 28-01-2021 - 29-01-20  | 21                        |                                |
| П                                 | ЕМ                     | ANGGARAN                  | SEBENAR                        |
| Perbelanjaan Pencera              | imah                   | RM 0                      | RM 0                           |
| Perbelanjaan Makan/N              | Иinum                  | RM 0                      | RM 0                           |
| Perbelanjaan Lain-lair            | 1                      | RM 0                      | RM 0                           |
| Kursus ini tidak meme<br>kewangan | rlukan peruntukan      | Tiada Peruntukan Anggaran | 🗌 Tiada Perbelanjaan Digunakan |
|                                   |                        |                           | Concel Uladata Daiat           |

Sila masukkan jumlah bajet tanpa tanda RM untuk setiap item berikut

- i. Anggaran kos ini perlu dimasukkan sebelum kursus dilaksanakan
- ii. Sebenar kos ini perlu dimasukkan selepas kursus berakhir

Sekiranya kursus yang dijalankan tidak memerlukan bajet untuk dilaksanakan anda perlu *tick* pada checkbox **Tiada Peruntukan Anggaran** atau **Tiada Perbelanjaan Digunakan**.

- 4) Kilk button **Update Bajet**.
- 5) Selesai

# 07. PROSES TAWARAN KURSUS DI PORTAL

Langkah pertama bagi memulakan kursus, anda perlu membuka kursus yang ingin ditawarkan kepada calon. Kursus perlu dibuka kepada calon 3 - 6 bulan sebelum kursus di jalankan bergantung kepada kursus yang akan dijalankan.

## Set Kursus kepada BUKA

1) Klik pada menu KURSUS > Pengurusan Siri Kursus.

#### KURSUS

- Pengurusan Kursus > Pengurusan Siri Kursus Jadual Perancangan (List) Penceramah Fasilitator Tempat Kursus Bajet kursus First Aid! NEWI
- 2) Paparan senarai kursus akan kelihatan seperti berikut :

|         |       |          |          |   | KURSUS "UNLEASH YOUR SEXY SIDE OF<br>POWERPOINT SLIDE"                                                                                       |
|---------|-------|----------|----------|---|----------------------------------------------------------------------------------------------------|
| TUTUP   | 0/0   | A        | <b>A</b> | 0 | Kursus "Unleash Your Sexy Side Of<br>Powerpoint Slide" Siri 1/2020<br>Tarikh : 11-08-2020 - 13-08-2020  <br>Tempat : Akademi Wilayah Selatan |
|         |       |          |          |   | KURSUS PENGENALAN KEPADA KESELAMATAN<br>ICT (DESKTOP DAN EMAIL)                                                                              |
| TUTUP   | 0/0   | <b>A</b> | <b>A</b> | 0 | Kursus Pengenalan Kepada<br>Keselamatan ICT (Desktop dan Email)<br>Tarikh : 22-09-2020 - 24-09-2020  <br>Tempat : Akademi Wilayah Selatan    |
|         |       |          |          |   | KURSUS INTERNET OF THINGS                                                                                                    |
| SELESAI | 32/32 | <b>A</b> | <b>A</b> | 0 | Kursus Internet of Things Siri 1/2020<br>Tarikh : 10-03-2020 - 12-03-2020  <br>Tempat : Akademi Melaka                                       |
|         |       |          |          |   | SEPTEMBER                                                                                                    |
| TUTUP   | 0/0   | 4        | 4        | 6 | Kursus Internet of Things Siri 2/2020<br>Tarikh : 23-09-2020 - 25-09-2020  <br>Tempat : Akademi Melaka                                       |

3) Klik pada nama kursus. Butiran lengkap berkaitan kursus akan dipaparkan seperti berikut :

| Kursus IOT          | Kursus IOT Siri 1/2021                  |                     |         |                        |               |                              |  |
|---------------------|-----------------------------------------|---------------------|---------|------------------------|---------------|------------------------------|--|
|                     |                                         |                     |         |                        |               | 🔌 Kemaskini Kursus           |  |
| Status Kursus       | 5                                       |                     |         |                        |               | Publish (Kemaskini Status)   |  |
| 01-1-1-             |                                         |                     | Semakan |                        |               | 🖉 Dokumen Sokongan           |  |
| Permohonan          | Daftar<br>Backdoor                      | Penilaian<br>Kursus | Kursus  | Status Slip<br>Tawaran | TEA<br>Enable | 🛃 Tempahan Bilik Kuliah      |  |
| Kursus              |                                         |                     | calon   |                        |               | 🚍 Konfigurasi Slip Panggilan |  |
|                     |                                         |                     | 0       | Belum                  |               | 🔇 Penetapan Item Penilaian   |  |
| DISABLE             | 4                                       | 44                  | •       | disediakan             | <u> </u>      | 🖬 Kemaskini TEA              |  |
|                     |                                         |                     |         |                        |               | R Modul Penceramah           |  |
| Maklumat Siri       | i Kursus                                |                     |         |                        |               | Sa Modul Fasilitator         |  |
|                     |                                         | _                   |         |                        |               | 🗟 Senarai Peserta Tawaran    |  |
| Mal                 | klumat K                                | ursus               | Slip P  | anggilan               |               | ambah Peserta Kursus         |  |
| Jenis Kursus        | Tidak dinya                             | atakan              |         |                        |               | 🗳 Senarai Peserta Hadir      |  |
| Kategori            |                                         |                     |         |                        |               | 🔄 Jana Sijil Kehadiran       |  |
| Kursus              | Tidak dinya                             | itakan              |         |                        |               | Status Panilaian Pasarta     |  |
| Nama Kursus         | Kursus Inte                             | rnet of Thing       | s       |                        |               |                              |  |
| Nama Siri           | Nama Siri Kursus IOT Siri 1/2021        |                     |         |                        |               |                              |  |
| Tarikh              | Tarikh 28-01-2021 - 29-01-2021          |                     |         |                        |               |                              |  |
| Jumlah Hari         | 2                                       |                     |         |                        |               | Penilaian Pemarkahan         |  |
| Bilangan<br>Peserta | • • • • • • • • • • • • • • • • • • • • |                     |         |                        |               |                              |  |
| Lokasi              | Akademi M                               | elaka               |         |                        |               | <b>U</b> 70                  |  |
| Yuran Kursus        | Tidak dinyatakan                        |                     |         |                        |               |                              |  |

Butiran Kursus : Kursus IOT Siri 1/2021

4) Klik pada menu Publish (Kemaskini Status)

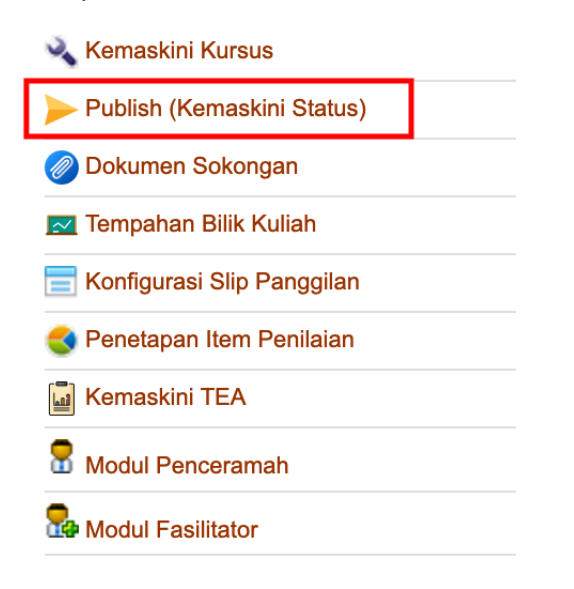

5) Paparan semakan status kursus akan dipaparkan seperti brikut :

#### Kemaskini Status Kursus

Medan mandatori yang disenaraikan perlu dilengkapkan terlebih dahulu sebelum status kursus boleh dikemaskini.

#### Nama Kursus : Kursus IOT Siri 1/2021

Tarikh Kursus : 28-01-2021 - 29-01-2021

| NO | SEMAKAN MEDAN MANDATORI                               | INDIKATOR                                                                                                    |
|----|-------------------------------------------------------|----------------------------------------------------------------------------------------------------|
| 1  | Jenis Kursus                                          | 🗙 Tiada Rekod   Kemaskini                                                                                      |
| 2  | Kategori Kursus                                       | 🗙 Tiada Rekod   Kemaskini                                                                                      |
| 3  | Bilangan Peserta dinyatakan                           | 🗙 Tiada Rekod   Kemaskini                                                                                      |
| 4  | Yuran kursus dinyatakan                               | 🗙 Tiada Rekod   Kemaskini                                                                                      |
| 5  | Bajet Kursus anggaran dinyatakan                      | 🗙 Tiada Rekod   Kemaskini                                                                                      |
| 6  | <b>Bajet selepas Kursus dilaksanakan</b> dinyatakan   | (Bajet ini boleh dikemaskini selepas kursus<br>dilaksanakan untuk membolehkan status SELESAI<br>berfungsi)     |
| 7  | Maklumat berkaitan <b>prasyarat</b> kursus dinyatakan | 🗙 Tiada Rekod   Kemaskini                                                                                      |
| 8  | Sasaran kursus dinyatakan                             | Terbuka kepada Pegawai Pengangkutan Jalan daripada<br>pelbagai gred jawatan dan skim perkhidmatan.<br>(Master) |

Sekiranya terdapat tanda <sup>X Tiada Rekod</sup> Kemaskini</sup>. Anda perlu mengemaskini semua maklumat yang diperlukan terlebih dahulu sebelum kursus tersebut boleh

dibuka untuk pendaftran. Sila ikuti panduan yang diberikan dengan klik pada **kemaskini** untuk melengkapkan semua maklumat yang diperlukan.

6) Scroll ke bahagian bawah dan lihat 'Status Kursus'. Pilih status 'BUKA' untuk membolehkan kursus tersebut dipaparkan di portal.

| Status Kursus   Tentukan samada ku | DISABLE                       | tuk pendaftaran atau tidak |
|------------------------------------|-------------------------------|----------------------------|
|                                    | TUTUP                         |                            |
| Status Semasa                      | BUKA                          |                            |
| Tukar status kursus kepada         | PENUH<br>✓ SELESAI<br>TANGGUH |                            |
|                                    | BATAL<br>Kemaskini S          | Status   Cancel            |

- 7) Klik Kemaskini Status.
- 8) Selesai.

Apabila anda telah menetapkan status kepada **BUKA**, kakitangan JPJ boleh melihat senarai kursus yang ditawarkan pada takwim latihan tahunan. Semua kursus yang dirancang berada dalam kalendar tersebut. Halaman takwim latihan adalah di URL berikut :

#### https://academy.jpj.gov.my

| myetims                                                                      |                                                  | UTAMA               | KALENDAR | SEMAKAN SDIL                                 | SYARAT HUBUNGI        |
|------------------------------------------------------------------------------|--------------------------------------------------|---------------------|----------|----------------------------------------------|-----------------------|
| <b>Kalendar Latihan</b><br>Keunggulan adalah sebuah seni                     | yang diperolehi dari latihan dan kebiasaan       |                     |          |                                              | OME > KALENDAR KURSUS |
| Carlan Kursus                                                                |                                                  |                     |          |                                              |                       |
| Bidang Kursus                                                                | Lokasi Kursus                                    | Bulan Kursus        |          | ¥ SEMAK KALI                                 | (NGAR KURSUS          |
| A Status TUTUP bermaksud kurs                                                | us tersebut belum ditawarkan untuk permohona     | an<br>Tarikh Kursus | Tempoh   | Tempat Kursus                                | Status Kursus         |
| Kursus APJ 1987 & Pemakalanny<br>Bidang Pengajian Penguatkuasaa              | ra Dalam Penguatkuasaan (Gred 19-28)<br>n        | 08 - 11 Jun 2020    | 4        | Akademi Wilayah Selatan                      | TANGGUH               |
| Kursus Pengenalan Kepada Sist<br>Bidang Pengajian Teknologi Maklu            | em MySikap JPJ dan Fungsinya Siri 1/2020<br>Imat | 09 - 11 Jun 2020    | 4        | Akademi Wilayah Utara                        | TANGCUH               |
| KURSUS PENCURUSAN TATATE<br>Bidang Integriti                                 | RTIB PEGAWAI AWAM                                | 09 - 11 Jun 2020    | 3        | Akademi Wilayah Timur                        | BUKA                  |
| EXECUTIF TALK SIRI 1<br>Bidang Korporat dan Pembangun                        | an Latihan                                       | 11 Jun 2020         | 1        | Akademi Melaka                               | BUKA                  |
| Kursus Pensijilan Pegawai Peng<br>Sarawak<br>Bidang Pengajian Pelesenan Perm | uji Berkelayakan (QTO) CDL Siri 3/2020 -         | 15 - 28 Jun 2020    | 14       | Institut Kemajuan Desa,<br>Samarahan Sarawak | τυτυρ                 |
| Kursus Asas Pengendalian Senja<br>Bidang Pengajian Penguatkuasaa             | ata Api                                          | 15 - 17 Jun 2020    | 3        | Kedah                                        | TUTUP                 |

Paparan takwim latihan adalah seperti berikut :

Hanya yang mempunya satus BUKA sahaja boleh dimohon untuk pendaftaran.

# 08. PROSES TAWARAN PESERTA KURSUS

Semua pemohon yang membuat permohonan kursus akan disenaraikan dalam menu **Baru** seperti paparan di bawah.

#### Penetapan Permohonan Kepada Dalam Proses

1) Klik pada menu **PERMOHONAN > Baru** 

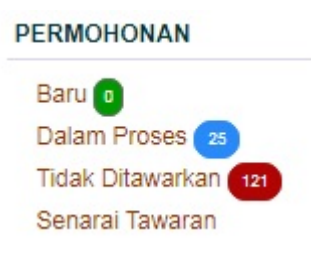

2) Paparan berikut akan kelihatan untuk senarai pemohon kursus bagi kesemua kursus yang ditawarkan.

Permohonan Baru | Dalam Proses | Tidak Ditawarkan |

| Nama Kursus :(semua) |                                                         |  |  |  |
|----------------------|---------------------------------------------------------|--|--|--|
| Fakta Jantina        | ♂ 6 Lelaki, ♀ 18 Perempuan                              |  |  |  |
| Taburan Negeri       | Perlis (3), Kedah (16), W.P Kuala Lumpur (3), Perak (2) |  |  |  |

| Hala | Halaman     1     2     Jumlah Keseluruhan : 24 rekod |                                                                                                    |        |                           |            |          |          |
|------|-------------------------------------------------------|----------------------------------------------------------------------------------------------------|--------|---------------------------|------------|----------|----------|
| Move | NO                                                    | NAMA PEMOHON                                                                                                    | NEGERI | TARIKH<br>MOHON           | NOTIFIKASI | APPROVAL | TINDAKAN |
|      | 1                                                     | PUAN ISMALIZA BINTI ISMAIL<br>810506095102 (39 Tahun 9 Hari)<br>Kursus Microsoft Excel 2007 - Get Your Hand<br>Dirty (Intermediate - Advance)                                 | Perlis | 12-03-2020<br>11:30:57 AM | -          | TIADA    | 6 8      |
|      | 2                                                     | PUAN SHARIFAH NAZARITH SAFONA<br>BINTI SYED MANSOR<br>850311025602 (35 Tahun 2 Bulan 4 Hari)<br>Kursus Microsoft Excel 2007 - Get Your Hand<br>Dirty (Intermediate - Advance) | Kedah  | 11-03-2020<br>5:05:57 PM  | -          | TIADA    | 0 🕆      |
|      | 3                                                     | CIK SITI AMINAH BINTI HUSSAIN<br>831027025142 (36 Tahun 6 Bulan 18 Hari)<br>Kursus Microsoft Excel 2007 - Get Your Hand<br>Dirty (Intermediate - Advance)                     | Kedah  | 11-03-2020<br>2:05:46 PM  | -          | TIADA    | 6 8      |
|      | 4                                                     | CIK NURHAWATIF BINTI AYUB<br>861011265026 (33 Tahun 7 Bulan 4 Hari)<br>Kursus Microsoft Excel 2007 - Get Your Hand<br>Dirty (Intermediate - Advance)                          | Kedah  | 11-03-2020<br>1:51:22 PM  | -          | TIADA    | 6 -      |

3) Bagi memudahkan anda membuat pemilihan peserta berdasarkan jenis kursus yang akan dilaksanakan, anda boleh membuat carian nama kursus dan klik pada butang filter.

| Senarai              | Permohonan Dalam Perhatian                                 |                                       |
|----------------------|------------------------------------------------------------|---------------------------------------|
| 📅 Tahun              | Kursus 2020 V PAPAR                                        | 2020                                  |
| Filter<br>Filter mer | nbolehkan anda membuat isihan menggunakan nama kursus atau | ı carian berdasarkan kepada nama atau |
| Nombor k             | ad pengenalan.                                             | •                                     |
| Carian               | Nama atau nombor kad pengenalan                            |                                       |
|                      | Filter                                                     |                                       |

4) Pilih nama kursus seperti di dalam senarai dan klik butang filter. Hanya pemohon yang memohon kursus tersebut akan dipaparkan.

Senarai Permohonan Dalam Perhatian

| 🔢 Tahun I                         | Kursus 2020 V PAPAR                                                                                                    | 2020 |  |  |  |  |
|-----------------------------------|----------------------------------------------------------------------------------------------------|------|--|--|--|--|
| Filter<br>Filter mem<br>nombor ka | nbolehkan anda membuat isihan menggunakan nama kursus atau carian berdasarkan kepada nama atau<br>ad pengenalan.                                                                                                    |      |  |  |  |  |
| Kursus                            | Senaraikan semua permohonan baru                                                                                                    |      |  |  |  |  |
| Carian                            | Senaraikan semua permohonan baru<br>Kursus Internet of Things Siri 1/2020<br>Kursus Microsoft Excel 2007 - Get Your Hand Dirty (Intermediate(trunc)<br>Kursus Pengenalan Kepada Sistem MySikap JPJ dan Fungsinya Siri 1/2020<br>Kursus Suntingan Video dan Rekabentuk Montaj : Acara Rasmi<br>Kursus "Unleash Your Sexy Side Of Powerooint Slide" Siri 1/2020 |      |  |  |  |  |
| Permohonan                        | Kursus Pengenalan Kepada Keselamatan ICT (Desktop dan Email)                                                                                                    |      |  |  |  |  |
| Nama Kurs                         | Kursus Pengukuhan Pasukan Siri 1/2020<br>Sus . — (semua)                                                                                                    |      |  |  |  |  |

5) Paparan berikut kelihatan untuk senarai nama pemohon yang memohon kursus yang ditapis. Klik nama pemohon.

| Permoh | Permohonan Baru   Dalam Proses   Tidak Ditawarkan |                                                                                                    |         |                           |            |               |                 |
|--------|---------------------------------------------------|----------------------------------------------------------------------------------------------------|---------|---------------------------|------------|---------------|-----------------|
| Nama   | Kursu                                             | is : Kursus Internet of Things Siri 1/2020                                                                      |         |                           |            |               |                 |
| Fakta  | Jantin                                            | a 💣 0 Lelaki, 🎗 3 Perempuan                                                                                     |         |                           |            |               |                 |
| Tabura | an Neg                                            | eri Akademi (2), Sarawak (1)                                                                                    |         |                           |            |               |                 |
| Hala   | man                                               | 1                                                                                                    |         |                           |            | Jumlah Keselu | ruhan : 3 rekod |
| Move   | NO                                                | NAMA PEMOHON                                                                                                    | NEGERI  | TARIKH<br>MOHON           | NOTIFIKASI | APPROVAL      | TINDAKAN        |
|        | 1                                                 | VAN NORIDAH BINTI LEMAN<br>84 1002 143024 (35 Tanun 7 Bulan 13 Han)<br>Kursus Internet of Things Siri 1/2020    | Akademi | 28-02-2020<br>4:41:33 PM  | -          | TIADA         | 6 8             |
|        | 2                                                 | PUAN ROS MARIAH BINTI MALIK<br>840801015774 (35 Tahun 9 Bulan 14 Hari)<br>Kursus Internet of Things Siri 1/2020 | Akademi | 28-02-2020<br>12:27:04 PM | -          | TIADA         | 0 8             |
|        |                                                   |                                                                                                    |         |                           |            |               |                 |

## 6) Klik pada Kemaskini status permohonan

#### Maklumat Permohonan Calon

#### « kembali ke senarai permohonan

## 🖨 Cetak Permohonan | 🗖 Kemaskini Data Pemohon

| Nama Kursus dipohon         | KURSUS INTERNET OF THINGS SIRI 1/2020 |  |  |
|-----------------------------|---------------------------------------|--|--|
| Tarikh Kursus               | 10-03-2020 - 12-03-2020               |  |  |
| Tarikh Permohonan           | 28-02-2020 4:41:33 PM                 |  |  |
| Pengesahan Pegawai Penyelia | a TIADA                               |  |  |
| Status                      | Permohonan Baru                       |  |  |
|                             | 📓 Kemaskini Status Permohonan         |  |  |

Rekod Pemohon Rekod Kehadiran Kursus

| MAKLUMAT PEMOHON |                          |  |  |  |
|------------------|--------------------------|--|--|--|
| Nama Pemohon     | PUAN NORIDAH BINTI LEMAN |  |  |  |
| NRIC             |                          |  |  |  |
| Alamat           |                          |  |  |  |
| Agama            | ISLAM                    |  |  |  |

## 7) Pilih status Dalam Proses atau Tawaran (Berjaya)

#### Kemaskini tawaran permohonan calon

| ĸ | Cancel |  |
|---|--------|--|
|---|--------|--|

| Nama Kursus dipohon                                                                                                    | KURSUS INTERNET OF THINGS SIRI 1/2020                                                                                                 |
|----------------------------------------------------------------------------------------------------|----------------------------------------------------------------------------------------------------|
| Tarikh Kursus                                                                                                    | 10-03-2020 - 12-03-2020                                                                                                    |
| Tarikh Permohonan                                                                                                    | 28-02-2020 4:41:33 PM                                                                                                    |
| Pengesahan Pegawai Penyelia                                                                                                    | TIADA                                                                                                    |
| Status Permohonan                                                                                                    | <ul> <li>0 - Permohonan Baru</li> <li>1 - Dalam Proses</li> <li>2 - Tawaran (<i>Berjaya</i>)</li> <li>3 - Tidak Ditawarkan</li> </ul> |
| Berikan alasan jika tidak<br>ditawarkan kursus<br>(Sambungkan ayat berikut :<br>Faktor kegagalan ini adalah<br>disebabkan oleh) | Terhad kepada 200 aksara sahaja.                                                                                                    |
|                                                                                                    | Kemaskini Tawaran Calon                                                                                                    |

#### Jenis Status Permohonan:

- i. Permohonan baru Permohonan baru yang diterima dari pemohon
- ii. **Dalam Proses** Permohonan yang sedang dalam proses untuk dipilih sebelum ditawarkan atau tidak ditawarkan.
- iii. **Tawaran (Berjaya)** Permohonan yang berjaya dipilih untuk menghadiri kursus
- iv. Tidak Ditawarkan Pemohonan yang tidak berjaya
- 8) Klik button Kemaskini Tawaran Calon

9) Status permohonan pemohon berubah kepada **Dalam Proses** dan berubah kepada warna biru.

Maklumat Permohonan Calon

| kembali ke senaral permononal | 1                                     |  |
|-------------------------------|---------------------------------------|--|
| 🗟 Cetak Permohonan   🖵 Kem    | askini Data Pemohon                   |  |
| Nama Kursus dipohon           | KURSUS INTERNET OF THINGS SIRI 1/2020 |  |
| Tarikh Kursus                 | 10-03-2020 - 12-03-2020               |  |
| Tarikh Permohonan             | 28-02-2020 4:41:33 PM                 |  |
| Pengesahan Pegawai Penyelia   | TIADA                                 |  |
| Status                        | Dalam Proses                          |  |
|                               | Kemaskini Status Permohonan           |  |

10) Selesai.

#### Tawaran Menghadiri Kursus

Semasa anda membuat proses pemilihan pemohon, anda boleh melihat rekod pemohon seperti maklumat pemohon, tahap pendidikan, maklumat perkhidmatan, maklumat pegawai yang meluluskan permohonan, maklumat ketua jabatan, maklumat tempat bertugas, permohonan kursus berkaitan aspek kerja, tahap kesihatan dan maklumat waris ketika berlaku kecemasan. Kesemua maklumat seperti paparan di bawah ini membantu anda semasa membuat pemilihan peserta.

| Rekod Pemohon Rekod Kel  | hadiran Kursus                                      |  |  |  |
|--------------------------|-----------------------------------------------------|--|--|--|
| MAKLUMAT PEMOHON         |                                                     |  |  |  |
| Nama Pemohon             | PUAN NORIDAH BINTI LEMAN                            |  |  |  |
| NRIC                     |                                                     |  |  |  |
| Alamat                   | JALAN UJ1, TAMAN UMBAI JAYA, 77300 MERLIMAU, MELAKA |  |  |  |
| Agama                    | ISLAM                                               |  |  |  |
| Jantina                  | Perempuan                                           |  |  |  |
| Tarikh Lahir             | 1984-10-02                                          |  |  |  |
| No HP                    |                                                     |  |  |  |
| Email                    | noridah@jpj.gov.my                                  |  |  |  |
| TAHAP PENDIDIKAN         |                                                     |  |  |  |
| Tahan Pendidikan         | Diploma                                             |  |  |  |
| MAKLUMAT PERKHIDMATA     | N                                                   |  |  |  |
| Gelaran Jawatan          | PEN AKAUNTAN                                        |  |  |  |
| Peringkat                | Kumpulan Sokongan                                   |  |  |  |
| Klasifikasi Perkhidmatan | (W) Kewangan                                        |  |  |  |
| Gred Jawatan             | Gred 29                                             |  |  |  |
| Taraf Jawatan            | Tetap                                               |  |  |  |
| Jenis Perkhidmatan       | Persekutuan                                         |  |  |  |
| Tarikh Lantikan Jawatan  |                                                     |  |  |  |

Selain daripada maklumat rekod pemohon, anda juga boleh melihat maklumat rekod kehadiran kursus. Rekod kehadiran kursus ini menyenaraikan kursus yang pernah dihadiri oleh pemohon di Akademi. Rekod ini membantu anda untuk membuat pemilihan bagi mengelak pemohon menghadiri kursus yang sama berulang kali. Paparan berikut akan kelihatan untuk rekod kehadiran kursus.

| Rekod Pemohon Rekod Kehadiran Kursus |                              |                                |                           |                       |  |  |  |
|--------------------------------------|------------------------------|--------------------------------|---------------------------|-----------------------|--|--|--|
| Rekod Maklumat Kehadiran Kursus      |                              |                                |                           |                       |  |  |  |
|                                      |                              | Nama Kursus                    | Tarikh                    | Tempat                |  |  |  |
| 1                                    | Kursus Kehila<br>Bil. 1/2010 | angan, Pelupusan dan Hapuskira | 19-04-2010/22-04-<br>2010 | Akademi Wilayah Timur |  |  |  |
| 2                                    | KURSUS PE                    | NGURUSAN KEWANGAN              | 27-08-2019/29-08-<br>2019 | Akademi Melaka        |  |  |  |

Setelah calon dikenalpasti . Anda perlu menetapkan status permohonan pemohon. Dengan Klik pada **Kemaskini Status Permohonan** seperti proses diatas dan tentukan jenis tawaran kepada **2 - Tawaran (Berjaya).** 

Paparan akan kelihatan seperti berikut setelah status permohonan ditawarkan kepada pemohon dan bertukar kepada warna hijau.

## Maklumat Permohonan Calon

« kembali ke senarai permohonan

## 🚔 Cetak Permohonan | 🗖 Kemaskini Data Pemohon

| Nama Kursus dipohon         | KURSUS INTERNET OF THINGS SIRI 1/2020 |
|-----------------------------|---------------------------------------|
| Tarikh Kursus               | 10-03-2020 - 12-03-2020               |
| Tarikh Permohonan           | 28-02-2020 4:41:33 PM                 |
| Pengesahan Pegawai Penyelia | TIADA                                 |
| Status                      | Jitawarkan                            |
|                             |                                       |

Setelah status permohonan ditukar kepada status ditawarkan, status tidak boleh dikemaskini semula. sekiranya anda ingin membuat kemaskini semula, anda perlu mengeluarkan nama peserta daripada senarai tawaran kursus. Ikuti langkah berikut untuk proses menarik balik tawaran kepada peserta. 1) Klik pada menu **PERMOHONAN > Senarai Tawaran** 

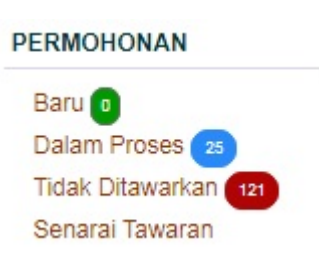

2) Paparan berikut kelihatan untuk senarai kursus. Anda perlu klik nama kursus untuk melihat senarai nama peserta.

|              | a rurou |               |       |      |
|--------------|---------|---------------|-------|------|
| Tahun Kursus | 2020 •  | Jenis Latihan | PAPAR | 2020 |

| Tak Hadir | Hadir        | Jumlah<br>Tawaran | Tarikh                                                                        | Nama Siri Kursus                                                                                                    | Status<br>Semak<br>Keputusan<br>Permohonan |
|-----------|--------------|-------------------|-------------------------------------------------------------------------------|----------------------------------------------------------------------------------------------------|--------------------------------------------|
| 0         | 32           | 33                | 10-03-2020 - 12-03-2020                                                       | (hide) Kursus Internet of Things Siri<br>1/2020<br>Tempat : Akademi Melaka                                                                                                    | •                                          |
| 0         | 0            | 0                 | 07-04-2020 - 09-04-2020                                                       | (hide) Kursus Microsoft Excel 2007 - Get<br>Your Hand Dirty (Intermediate - Advance)<br>Tempat : Akademi Wilayah Utara                                                                                                    | 0                                          |
| 0         | O            | 0                 | 09-06-2020 - 11-06-2020                                                       | (hide) Kursus Pengenalan Kepada Sistem<br>MySikap JPJ dan Fungsinya Siri 1/2020<br>Tempat : Akademi Wilayah Utara                                                                                                    | •                                          |
|           | 32<br>0<br>0 | 33<br>0<br>0      | 10-03-2020 - 12-03-2020<br>07-04-2020 - 09-04-2020<br>09-06-2020 - 11-06-2020 | (hide) Kursus Internet of Things Siri<br>1/2020<br>Tempat : Akademi Melaka<br>(hide) Kursus Microsoft Excel 2007 - Get<br>Your Hand Dirty (Intermediate - Advance)<br>Tempat : Akademi Wilayah Utara<br>(hide) Kursus Pengenalan Kepada Sistem<br>MySikap JPJ dan Fungsinya Siri 1/2020<br>Tempat : Akademi Wilayah Utara | ⊕           ⊕           ⊕                  |

3) Senarai Nama Peserta dipaparkan. Anda perlu klik butang **GUGUR** seperti paparan yang kelihatan di bawah.

| 19 | 2 |   | NORASYIKIN BINTI MD ISA | 2 | 810625085214 | Akademi JPJ               |
|----|---|---|-------------------------|---|--------------|---------------------------|
| 20 | 2 |   | NORBA'IYAH BINTI ISHAK  | 2 | 760310105126 | JPJ Selangor              |
| 21 |   | 4 | NORIDAH BINTI LEMAN     |   | 841002145024 | Akademi JPJ               |
| 22 | 2 |   | NORIDAH BINTI SAMSUDIN  | 4 | 660315045478 | Akademi JPJ               |
| 23 | 2 |   | NORIHAN BIN MUZID       | 2 | 781020045009 | JPJ Me <mark>l</mark> aka |
|    |   |   |                         |   |              |                           |

4) Notifikasi peringatan ini kelihatan untuk meminta pengesahan samada anda ingin menggugurkan peserta ini. Jika Ya, Klik butang **OK**.

| SKT Akadem   | KT Akadem<br>ermohonan<br>Adakah anda pasti untuk menggurkan penyertaan peserta ini? |    |   |   |   |         |             | N        | 2 | JPJ Melaka       |
|--------------|--------------------------------------------------------------------------------------|----|---|---|---|---------|-------------|----------|---|------------------|
| Keseluruhan  |                                                                                      |    |   |   |   |         |             | RALI     | 2 | JPJ Selangor     |
| Pelaksanaan  |                                                                                      |    |   |   |   | _       |             | NTI      |   | JPJ Pulau Pinano |
| Laporan Gree |                                                                                      |    |   |   |   | ОК      | Cancel      |          |   |                  |
| TEA          |                                                                                      |    | - |   | - | YUSOFF  |             | HD       | 2 | Akademi JPJ      |
| Laporan TEA  |                                                                                      | 13 | 1 | 1 |   | MOHD AZ | UAN BIN MOR | HD AZMAN | 2 | Akademi JPJ      |

5) Peserta yang telah digugurkan setelah dipilih akan berada dalam status dalam proses semula. Anda boleh menentukan status pemohon ini semula.

| Permoh                                                   | ionan                                   | Baru             | Dalam Proses   Tidak Ditawarkan                                                                       |         |                          |            |               |                  |
|----------------------------------------------------------|-----------------------------------------|------------------|----------------------------------------------------------------------------------------------------|---------|--------------------------|------------|---------------|------------------|
| Nama                                                     | Kursı                                   | IS : -           | (semua)                                                                                               |         |                          |            |               |                  |
| Fakta                                                    | Fakta Jantina 💣 0 Lelaki, 💡 3 Perempuan |                  |                                                                                                    |         |                          |            |               |                  |
| Taburan Negeri Akademi (1), Kedah (1), W.P Putrajaya (1) |                                         |                  |                                                                                                    |         |                          |            |               |                  |
| Hala                                                     | man                                     | I.               |                                                                                                    |         |                          |            | Jumlah Keselu | iruhan : 3 rekod |
| Move                                                     | NO                                      | NA               | MAPEMOHON                                                                                             | NEGERI  | TARIKH<br>MOHON          | NOTIFIKASI | APPROVAL      | TINDAKAN         |
|                                                          | 1                                       | PU<br>841<br>Kur | AN NORIDAH BINTI LEMAN<br>1002145024 (35 Tahun 7 Bulan 13 Hari)<br>sus Internet of Things Siri 1/2020 | Akademi | 28-02-2020<br>4:41:33 PM | -          | TIADA         | 6 7              |

6) Selesai

## Tawaran Tidak Berjaya

Bagi pemohon yang tidak dipilih untuk menyertai kursus, Anda perlu menetapkan status permohonan kepada **Tidak Ditawarkan** dan anda perlu memberikan alasan tidak ditawarkan kepada calon di ruangan yang disediakan. Kemudian, klik butang **Kemaskini Tawaran Calon.** 

#### Kemaskini tawaran permohonan calon

« Cancel

| Nama Kursus dipohon                                                                                                    | KURSUS INTERNET OF THINGS SIRI 1/2020                                                                                          |
|----------------------------------------------------------------------------------------------------|----------------------------------------------------------------------------------------------------|
| Tarikh Kursus                                                                                                    | 10-03-2020 - 12-03-2020                                                                                                    |
| Tarikh Permohonan                                                                                                    | 28-02-2020 4:41:33 PM                                                                                                    |
| Pengesahan Pegawai Penyelia                                                                                                    | TIADA                                                                                                    |
| Status Permohonan                                                                                                    | <ul> <li>0 - Permohonan Baru</li> <li>1 - Dalam Proses</li> <li>2 - Tawaran (Berjaya)</li> <li>3 - Tidak Ditawarkan</li> </ul> |
| Berikan alasan jika tidak<br>ditawarkan kursus<br>(Sambungkan ayat berikut :<br>Faktor kegagalan ini adalah<br>disebabkan oleh) | Faktor kegagalan ini adalah disebabkan oleh<br>puan pernah menghadiri kursus ini pada siri<br>sebelumnya.                      |
|                                                                                                    | Kemaskini Tawaran Calon                                                                                                    |

Status permohonan pemohon akan berubah kepada status tidak ditawarkan dan berubah kepada warna merah.

#### Maklumat Permohonan Calon

| « kembali ke senarai permohona | n                                     |  |
|--------------------------------|---------------------------------------|--|
| 🚔 Cetak Permohonan   🗖 Kem     | askini Data Pemohon                   |  |
| Nama Kursus dipohon            | KURSUS INTERNET OF THINGS SIRI 1/2020 |  |
| Tarikh Kursus                  | 10-03-2020 - 12-03-2020               |  |
| Tarikh Permohonan              | 28-02-2020 4:41:33 PM                 |  |
| Pengesahan Pegawai Penyelia    | TIADA                                 |  |
| Status                         | Tidak Ditawarkan                      |  |
|                                | 📓 Kemaskini Status Permohonan         |  |

Pemohon yang tidak ditawarkan akan berada dalam ruangan status tidak ditawarkan seperti paparan yang kelihatan di bawah. Pemohon yang tidak ditawarkan boleh ditawarkan semula untuk menghadiri kursus dengan mengulang semula langkah di atas.

| Permoh | onan   | Baru   Dalam Proses   <mark>Tidak</mark> D                     | itawarkan l               |                          |                  |                     |                  |
|--------|--------|----------------------------------------------------------------|---------------------------|--------------------------|------------------|---------------------|------------------|
| Nama   | Kursı  | s : Kursus Internet of Things                                  | Siri 1/2020               |                          |                  |                     |                  |
| Fakta  | Jantin | a 💣 4 Lelaki, 🎗 4 Peremp                                       | uan                       |                          |                  |                     |                  |
| Tabura | an Neg | eri W.P Putrajaya (1), Akad                                    | emi (1), Pahang (1), Nege | eri Sembilan (2),        | Melaka (1), Keda | <mark>h (</mark> 2) |                  |
| Hala   | man    | I.                                                             |                           |                          |                  | Jumlah Keselu       | iruhan : 8 rekod |
| Move   | NO     | NAMA PEMOHON                                                   | NEGERI                    | TARIKH<br>MOHON          | NOTIFIKASI       | APPROVAL            | TINDAKAN         |
|        | 1      | PUAN PN. ANIS YUHANA BT.<br>Kursus Internet of Things Siri 1/2 | ZAMRI V.P<br>Putrajaya    | 02-03-2020<br>3:50:46 PM | -                | TIADA               | 6 ÷              |
|        | 2      | PUAN NORIDAH BINTI LEMA<br>Kursus Internet of Things Siri 1/2  | N 🗣 Akademi               | 28-02-2020<br>4:41:33 PM | -                | TIADA               | 6 8              |

Apabila selesai proses pemilihan peserta, Anda perlu menukar status kursus kepada PENUH dan melalui menu KURSUS > Pengurusan Siri Kursus (Sila ikut panduan kemaskini status kursus di halaman 18. Paparan berikut kelihatan status kursus telah bertukar kepada PENUH. Apabila status bertukar kepada penuh, pemohon tidak boleh membuat permohonan bagi kursus ini.

| Status Kursu                   | S                  |                     |                                               |                        |               |
|--------------------------------|--------------------|---------------------|-----------------------------------------------|------------------------|---------------|
| Status<br>Permohonan<br>Kursus | Daftar<br>Backdoor | Penilaian<br>Kursus | Semakan<br>Tawaran<br>Kursus<br>oleh<br>calon | Status Slip<br>Tawaran | TEA<br>Enable |
| PENUH                          | <b>A</b>           | <b>A</b>            | =                                             | Belum<br>disediakan    | ۲             |

# 09. PENETAPAN KONFIGURASI SLIP PANGGILAN KURSUS

Anda perlu membuat penetapan slip panggilan kursus sebelum membuat tawaran kursus kepada peserta. Slip ini digunakan oleh peserta untuk memohon pelepasan menghadiri kursus daripada jabatan masing-masing.

#### Penetapan Slip Tawaran Kursus

- 1) Klik pada menu KURSUS > Pengurusan Siri Kursus
- 2) Pilih nama kursus yang hendak ditetapkan slip panggilan
- 3) Klik pada submenu Konfigurasi Slip Panggilan seperti paparan di bawah.

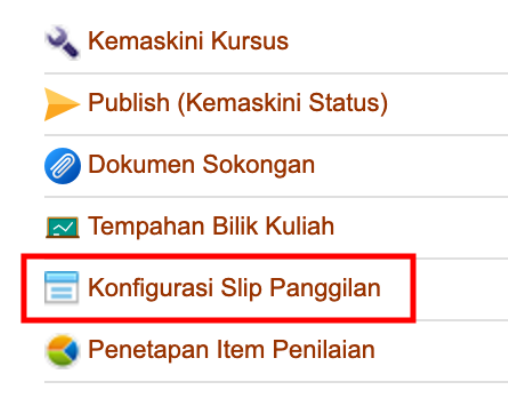

4) Paparan berikut akan diberikan :

#### Butiran surat panggilan kursus

| Nama Kursus                     | Kursus Internet of Things Siri 2/2020                                                                                                    |
|---------------------------------|----------------------------------------------------------------------------------------------------|
| Tarikh Kursus                   | 23-09-2020 - 25-09-2020                                                                                                    |
| Tempat Kursus<br>(Alamat Penuh) | Akademi Melaka                                                                                                    |
| Tarikh Lapor Diri               | 23-09-2020                                                                                                    |
| Masa Lapor Diri                 | Tiada maklumat                                                                                                    |
| Arahan Kepada<br>Calon          | Tiada maklumat                                                                                                    |
| Maklumat Penganjur              | Akademi Pengangkutan Jalan Malaysia<br>KM 15 Jalan Tiang Dua, 75460 Melaka<br>Pegawai Untuk Dihubungi : Rosly Bin Aman<br>No. Telefon : 06-2692666<br>No. Faks : 06-2692608 |
| File Attachment                 | Tiada                                                                                                    |
|                                 | Kemaskini                                                                                                    |

5) Klik button Kemaskini.

## 6) Lengkapkan maklumat dalam borang berikut :

| Tarikh Lapor Diri                                                                                                    |
|----------------------------------------------------------------------------------------------------|
| 09-03-2020                                                                                                    |
| Masa Lapor Diri                                                                                                    |
| 2.30 petang - 4.30 petang                                                                                                    |
| Tempat Kursus (Alamat Penuh)                                                                                                    |
| Akademi Pengangkutan Jalan Malaysia<br>KM15, Jalan Tiang Dua,<br>75460 Ayer Molek,<br>Melaka                                                                                                    |
| Arahan kepada Calon   Untuk dicetak dalam slip panggilan kursus                                                                                                    |
| 2) reserta kolsus adaan dikentakan yaran perkaranan kursus sebanyak miootoo setiap seorang utahin<br>bentuk Wang Pos dan boleh dituntut kembali melalui Jabatan masing-masing selepas kursus berakhir.<br>Wang Pos hendaklah dibayar kepada Pengarah Akademi Pengangkutan Jalan Malaysia dan diserahkan<br>kepada urus setia semasa sesi pendaftaran kursus. Untuk makluman semua peserta, tuntutan perjalanan<br>peserta adalah di bawah tanggungan JPJ Negeri. 3) Semasa berkursus, peserta dikehendaki memakai<br>pakaian pejabat. Bagi anggota penguatkuasa, anda dibenarkan samada untuk memakai uniform kerja atau<br>seluar slack dan kemeja (bagi lelaki) atau baju kurung (wanita). 4) Anda digalakkan untuk membawa<br>thumbdrive sepanjang kursus. 5) Urus setia bertugas pada 9.3.2020 (Isnin) untuk dihubungi jika<br>menghadapi sebarang masalah adalah Pn. Sarzwana binti Sarbani di talian 012.6431577 |
| Maklumat Penganjur   Masukkan makumat bahagian ini jika anda ingin menggantikan maklumat yang telah<br>dimasukkan dalam siri kursus atau dalam bidang kursus, masukkan alamat penuh dengan lengkap beserta nombor<br>telefon, email, fax dan pegawai untuk dihubungi                                                                                                    |
|                                                                                                    |
| Sarzwana binti Sarbani                                                                                                    |
| Tentatif atau apa-apa dokumen berkaitan untuk dicetak oleh pemohon                                                                                                    |
| Browse No file selected                                                                                                    |
|                                                                                                    |
| Update « Cancel                                                                                                    |

Maklumat berikut diperlukan :

- i. Tarikh Lapor Diri Tetapkan bila tarikh calon perlu melapor diri
- ii. **Masa Lapor Diri** Tetapkan masa lapor diri contoh dari jam 2.30 petang hingga 4.30 petang.
- iii. **Tempat Kursus** Anda boleh masukkan tempat lapor diri di ruanangan ini

- Arahan Kepada Calon Berikan maklumat lengkap berkaitan urusan kursus yang akan dilaksanakan. Contoh persediaan pakaian dan sabagainya.
- Maklumat Penganjur Anda boleh tinggalkan kosong pada ruangan ini dan sistem akan pickup dari maklumat induk fakulti. Jika ruangan ini diisi sistem akan memaparkan maklumat mengikut apa yang dimasukkan di ruangan ini.
- 7) Klik button Update.
- 8) Selesai.

Maklumat di dalam slip panggilan kursus ini perlulah jelas dan mudah difahami oleh peserta. Semua arahan kepada peserta perlu dimuatkan ke dalam slip ini. Arahan kepada peserta berubah mengikut program pengajian dan kursus yang akan dilaksanakan. Berikut adalah contoh butiran surat panggilan kursus.

#### Butiran surat panggilan kursus

| Nama Kursus                     | Kursus Internet of Things Siri 1/2020                                                                                                    |
|---------------------------------|----------------------------------------------------------------------------------------------------|
| Tarikh Kursus                   | 10-03-2020 - 12-03-2020                                                                                                    |
| Tempat Kursus<br>(Alamat Penuh) | Akademi Pengangkutan Jalan Malaysia<br>KM15, Jalan Tiang Dua,<br>75460 Ayer Molek,<br>Melaka                                                                                                    |
| Tarikh Lapor Diri               | 09-03-2020                                                                                                    |
| Masa Lapor Diri                 | 2.30 petang - 4.30 petang                                                                                                    |
|                                 | <ol> <li>Peserta yang terpilih diwajibkan hadir dan dikehendaki melaporkan diri pada 9.3.2020 (Isnin)<br/>pada jam 2.30 - 4.30 petang. Sila patuhi masa lapor diri. Sekiranya peserta lewat iaitu lebih dari<br/>4.30 petang, peserta perlu memberitahu urus setia terlebih dahulu bagi memudahkan urusan<br/>pendaftaran dan bilik penginapan.</li> </ol>                                                                                                    |
| Arahan Kepada<br>Calon          | 2) Peserta kursus adalah dikenakan yurah pendattarah kursus sebanyak RM30.00 setiap<br>seorang dalam bentuk Wang Pos dan boleh dituntut kembali melalui Jabatan masing-masing<br>selepas kursus berakhir. Wang Pos hendaklah dibayar kepada Pengarah Akademi<br>Pengangkutan Jalah Malaysia dan diserahkan kepada urus setia semasa sesi pendaftarah<br>kursus. Untuk makluman semua peserta, tuntutan perjalanan peserta adalah di bawah<br>tanggungan JPJ Negeri. |
|                                 | 3) Semasa berkursus, peserta dikehendaki memakai pakaian pejabat. Bagi anggota<br>penguatkuasa, anda dibenarkan samada untuk memakai uniform kerja atau seluar slack dan<br>kemeja (bagi lelaki) atau baju kurung (wanita).                                                                                                    |
|                                 | 4) Anda digalakkan untuk membawa thumbdrive sepanjang kursus.                                                                                                    |
|                                 | 5) Urus setia bertugas pada 9.3.2020 (Isnin) untuk dihubungi jika menghadapi sebarang masalah adalah Pn. Sarzwana binti Sarbani                                                                                                    |
|                                 | Akademi Pengangkutan Jalan Malaysia<br>KM 15 Jalan Tiang Dua, 75460 Melaka                                                                                                    |
| Maklumat Penganjur              | Pegawai Untuk Dihubungi : Sarzwana binti Sarbani<br>No. Telefon : 06-2692666<br>No. Faks : 06-2692608                                                                                                    |
| File Attachment                 | Tiada                                                                                                    |
|                                 | Kernaskini                                                                                                    |

Selepas anda mengemaskini slip panggilan kursus, status slip tawaran dan semakan tawaran kursus oleh calon juga perlu ditanda seperti paparan di bawah bagi membolehkan pemohon membuat semakan dan cetakan slip panggilan kursus.

| Status Kursu                   | S                  |                     |                                               |                           |               |
|--------------------------------|--------------------|---------------------|-----------------------------------------------|---------------------------|---------------|
| Status<br>Permohonan<br>Kursus | Daftar<br>Backdoor | Penilaian<br>Kursus | Semakan<br>Tawaran<br>Kursus<br>oleh<br>calon | Status<br>Slip<br>Tawaran | TEA<br>Enable |
| PENUH                          | A                  | A                   | \$                                            | $\bigcirc$                | 6             |

# 10. Semakan Tawaran Kursus

Selesai anda menetapkan konfigurasi slip panggilan. Pemohon boleh membuat semakan permohonan di portal kursus.

#### **Proses Semakan**

- 1) Layari http://academy.jpjp.gov.my untuk membuat semakan tawaran kursus.
- 2) Klik pada menu semakan dan masukkan nombor kad pengenalan dan klik butang **Semak**.

| myetims                                                                                                    | UTAMA | KALENDAR | SEMAKAN | SIJIL | SYARAT | HUBUNGI   |
|----------------------------------------------------------------------------------------------------|-------|----------|---------|-------|--------|-----------|
| Semakan Tawaran Kursus<br>Sila masukkan nombor kad pengenalan seperti contoh berikut                                                    |       |          |         |       | HOME   | > SEMAKAN |
| Sila masukkan nombor kad pengenalan seperti contoh berikut<br>(Contoh : 780127015814 (tanpa tanda sempang), T1234567, RF/12345)<br>NRIC |       |          |         |       |        | Semak     |

3) Paparan berikut akan kelihatan untuk status semakan rekod kursus. Sekiranya peserta berjaya, status permohonan Berjaya dan peserta boleh membuat cetakan surat tawaran. Klik **cetak Surat tawaran**.

| ekoa Kursus                    |                 |                   |
|--------------------------------|-----------------|-------------------|
| PUAN                           |                 |                   |
|                                |                 |                   |
| rsus adalah seperti dalam jadu | ual dibawah :   |                   |
|                                |                 |                   |
|                                | Tarikh dan Masa | Status Permohonan |
|                                | PUAN            | PUAN              |

 Paparan berikut memaparkan surat tawaran mengikuti kursus. Surat tawaran ini boleh digunakan oleh peserta untuk memaklumkan kepada pegawai penyelia untuk menghadiri kursus.

| URAT TAWARAN M                               | ENGIKUTI KURSUS IN                                                                                                    | TERNET OF THING                                                                                    | 5 SIRI 1/2020                                                                                                    |                            |  |
|----------------------------------------------|----------------------------------------------------------------------------------------------------|----------------------------------------------------------------------------------------------------|----------------------------------------------------------------------------------------------------|----------------------------|--|
| ukacita dimaklumkar<br>eperti yang tertera d | bahawa<br>bawah :                                                                                                    | (                                                                                                  | ) adalah ditawarkan mengikuti k                                                                                                    | ursus                      |  |
| ama Kursus                                   | : Kursus Internet o                                                                                                    | of Things Siri 1/202                                                                               | 0                                                                                                    |                            |  |
| usat Penganjur                               | : Program Pengajia                                                                                                    | an Teknologi Maklur                                                                                | nat                                                                                                    |                            |  |
| arikh Kursus                                 | : 10 - 12 Mac 2020                                                                                                    |                                                                                                    |                                                                                                    |                            |  |
| Tempat Kursus                                | : Akademi Melaka                                                                                                    |                                                                                                    |                                                                                                    |                            |  |
| farikh dan Masa<br>Japor Diri                | : 09-03-2020 2.30                                                                                                    | petang - 4.30 petar                                                                                | ng -                                                                                                    |                            |  |
| Arahan Untuk Calor                           | <ul> <li>1) Peserta yang ter<br/>(Isnin) pada jam 2.<br/>iaitu lebih dari 4.30<br/>memudahkan urusa</li> </ul>                                                                                                    | pilih diwajibkan hadir<br>30 - 4.30 petang. Sila<br>petang, peserta perli<br>an pendaftaran dan bi | dan dikehendaki melaporkan diri pada 9<br>I patuhi masa lapor diri. Sekiranya peser<br>u memberitahu urus setia terlebih dahulu<br>ik penginapan. | .3.2020<br>ta lewa<br>bagi |  |
|                                              | <ol> <li>2) Peserta kursus adalah dikenakan yuran pendaftaran kursus sebanyak RM30.00 setiap seorang dalam bentuk Wang Pos dan boleh dituntut kembali melalui Jabatan masing-masing selepas kursus berakhir. Wang Pos hendakiah dibayar kepada Pengarah Akademi Pengangkutan Jalan Malaysia dan diserahkan kepada urus setia semasa sesi pendaftaran kursus. Untuk makluman semua peserta, tuntutan perjalanan peserta adalah di bawah tanggungan JPJ Negeri.</li> <li>3) Semasa berkursus, peserta dikehendaki memakai pakalan pejabat. Bagi anggota penguatkuasa, anda dibenarkan samada untuk memakai uniform kerja atau seluar slack dan kemeja (bagi lelaki) atau baju kurung (wanita).</li> <li>4) Anda digalakkan untuk membawa thumbdrive sepanjang kursus.</li> </ol> |                                                                                                    |                                                                                                    |                            |  |
|                                              |                                                                                                    |                                                                                                    |                                                                                                    |                            |  |
|                                              |                                                                                                    |                                                                                                    |                                                                                                    |                            |  |
|                                              | 5) Urus setia bertu<br>masalah adalah Pn.                                                                                                    | gas pada 9.3.2020 (Is<br>. Sarzwana binti Sarbi                                                    | nin) untuk dhubungi jika menghadapi se<br>ini di talian 012.6431577                                                                               | barang                     |  |
| iebarang masalah dar                         | n pertanyaan sila hubun                                                                                                    | gi kami :                                                                                          |                                                                                                    |                            |  |
| Program Pengaji                              | an Teknologi Maklumat                                                                                                    |                                                                                                    | STROKUT                                                                                                    | (m)                        |  |
| Akademi Pengan<br>KM 15 Jalao Tian           | gkutan Jalan Malaysia                                                                                                    |                                                                                                    | S A                                                                                                    | AR                         |  |
| the state of the                             | ing was, romorriedta.                                                                                                    |                                                                                                    | Z an JO                                                                                                    | 2                          |  |
| U.P : Sarzwana I                             | onu Sarbani                                                                                                    |                                                                                                    | 10/07                                                                                                    | ADR 1                      |  |

## 5) Selesai

# 11. TINDAKAN SEMASA KURSUS BERLANGSUNG

#### Pengesahan Kehadiran Peserta

Anda perlu membuat pengesahan kehadiran iaitu pada hari peserta melaporkan diri atau 1 hari selepas peserta melaporkan diri. Pengesahan kehadiran ini penting bagi membolehkan anda menetapkan penilaian kursus dan penyediaan sijil kursus.

1) Klik pada Senarai Tawaran seperti paparan yang kelihatan di bawah.

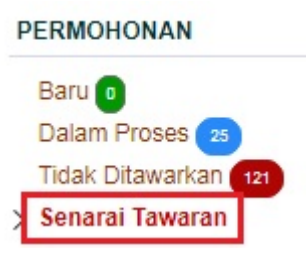

Senarai Peserta Kursus

2) Paparan berikut akan kelihatan untuk senarai peserta kursus. Pilih nama kursus untuk mengesahkan kehadiran peserta.

| Tahun Kursus     2020     Jenis Latihan     PAPAR     2020 |                                                                            |                         |                   |       |           |  |  |
|------------------------------------------------------------|----------------------------------------------------------------------------|-------------------------|-------------------|-------|-----------|--|--|
| Paparan Norm<br>Status<br>Semak<br>Keputusan<br>Permohonan | al   Paparan Senarai Item Sembunyi<br>Nama Siri Kursus                     | Tarikh                  | Jumlah<br>Tawaran | Hadir | Tak Hadir |  |  |
| 4                                                          | (hide) Kursus Internet of Things Siri<br>1/2020<br>Tempat : Akademi Melaka | 10-03-2020 - 12-03-2020 | 32                |       |           |  |  |

3) Anda perlu klik pada kotak Hadir untuk membuat pengesahan kehadiran untuk semua peserta dalam satu masa atau klik kotak hadir pada setiap nama.

## Senarai Peserta Kursus

| Nama Kursus                             | Kursus Internet of Things Siri 1/2020 |
|-----------------------------------------|---------------------------------------|
| Tarikh                                  | 10-03-2020 - 12-03-2020               |
| Tempat                                  | Akademi Melaka                        |
| Jumlah peserta                          | 32 Peserta                            |
| Status keputusan tawaran boleh disemak? | Keputusan Sedia Disemak               |

## 🚔 Cetak Senarai

| No | Hadir | Gugur | Nama Peserta                                    | Print<br>Slip                             | NRIC | Office                                      |
|----|-------|-------|-------------------------------------------------|-------------------------------------------|------|---------------------------------------------|
| 1  | ×     |       | Afendi Bin Arifin                               | se en en en en en en en en en en en en en |      | JPJ Kedah                                   |
| 2  | 2     | -     | AHMAD KHAIREE IZHAN BIN<br>RIDZUAN              | 2                                         |      | JPJ Melaka                                  |
| 3  | 2     | -     | ASYKIN BINTI ABDUL KHALID                       | L                                         |      | STESEN<br>PENGUATKUASA<br>KUALA<br>SELANGOR |
| 4  | 2     | -     | AWALUDIN BIN NOORMAN                            | 2                                         |      | JPJ Negeri<br>Sembilan                      |
| 5  | 2     | -     | CHE MOHD YUSRIZAL SAIFUL BIN<br>CHE MOHD YUSOFF | L                                         |      | JPJ Terengganu                              |

TIPS : Klik pada icon 🧹 untuk hapuskan rekod kehadiran dan checkbox kehadiran akan dipaparkan semula

 Setelah anda *tick* pada *checkbox* kehadiran hadir untuk peserta, kemudian pilih hadir dan klik butang Proses. Sekiranya yang ditandakan adalah tidak hadir, pilih Tidak Hadir dan klik butang Proses.

| Peserta yang bertanda adalah | Hadir 🔻     | Proses |
|------------------------------|-------------|--------|
|                              | Hadir       |        |
|                              | Tidak Hadir |        |

5) Apabila anda telah mengemaskini kehadiran peserta, jumlah kehadiran peserta dipaparkan seperti di bawah. Jumlah tawaran, jumlah hadir dan tidak hadir.

## Senarai Peserta Kursus

| Tahun Kursus | 2020 | Jenis Latihan | • | PAPAR | 2020 |
|--------------|------|---------------|---|-------|------|
|--------------|------|---------------|---|-------|------|

#### Paparan Normal | Paparan Senarai Item Sembunyi

| Status<br>Semak<br>Keputusan<br>Permohonan | Nama Siri Kursus                                                           | Tarikh                  | Jumlah<br>Tawaran | Hadir | Tak Hadir |
|--------------------------------------------|----------------------------------------------------------------------------|-------------------------|-------------------|-------|-----------|
| *                                          | (hide) Kursus Internet of Things Siri<br>1/2020<br>Tempat : Akademi Melaka | 10-03-2020 - 12-03-2020 | 32                | 32    | 0         |

6) Selesai.

# 12. PENILAIAN KURSUS

#### Penetapan Item Penilaian

Anda perlu menetapkan item penilaian yang dikehendaki sebelum membenarkan peserta membuat penilaian kursus.

- 1) Klik pada menu KURSUS > Pengurusan Siri Kursus
- 2) Pilih kursus yang akan dibuka penilaian
- 3) Klik pada submenu Penetapan Item Penilaian
  - Kemaskini Kursus
     Publish (Kemaskini Status)
     Dokumen Sokongan
     Tempahan Bilik Kuliah
     Konfigurasi Slip Panggilan
     Penetapan Item Penilaian
- 4) Semua item akan dibuat penilaian oleh peserta kursus. Jika item tersebut tidak berkaitan untuk kursus anda klik pada icon 
  ✓ dan item akan bertukar kepada tanda 
  ★ menunjukkan item tersebut tidak akan dipaparkan dalam borang penilaian.

Pengurusan Item Penilaian

| Vama Kursus        | Kursus Internet of Things Siri 1/2020                                                                                           |  |
|--------------------|----------------------------------------------------------------------------------------------------|--|
| farikh             | 10-03-2020 - 12-03-2020                                                                                                    |  |
| empat              | Akademi Melaka                                                                                                    |  |
| Tandal<br>dikira p | kan item <b>yang perlu dikeluarkan dari penilaian</b> . Item yang dikeluarkan dari penilaian tidak akan<br>pada keputusan akhir |  |
| TEM PENILA         | IAN : PENILAIAN UMUM                                                                                                    |  |
| Hapus?             | Item                                                                                                    |  |
| 1                  | Objektif kursus ini tercapai                                                                                                    |  |
| *                  | Pada keseluruhannya kursus ini membantu saya meningkatkan kecekapan saya dalam aspek yang dilatih/diajar                        |  |
| ×                  | Kursus ini telah meningkatkan pengetahuan dan kemahiran saya dalam menjalankan tugas rasmi saya                                 |  |
| ×                  | Saya berkeyakinan untuk berkongsi pengalaman/pengetahuan/kemahiran berkaitan kursus ini dengan orang lain                       |  |
| ~                  | Kandungan kursus mencukupi(sekiranya anda memilih skala 1,2 atau 3 sila cadangkan kandun<br>kursus yang sesuai/diperlukan)      |  |
| ~                  | kursus yang sesuai/diperlukan)                                                                                                  |  |

5) Selesai.

## **Daftar Penceramah**

Anda perlu menetapkan beberapa perkara sebelum penilaian kursus dapat dibuat Terdapat beberapa item yang perlu ditetapkan iaitu maklumat penceramah, maklumat fasilitator, dan modul yang akan dinilai.

## 1) Klik pada menu Kursus > Penceramah

| K | URSUS                     |
|---|---------------------------|
|   | Pengurusan Kursus         |
|   | Pengurusan Siri Kursus    |
|   | Jadual Perancangan (List) |
| > | Penceramah                |
|   | Fasilitator               |
|   | Tempat Kursus             |
|   | Bajet kursus              |
|   | First Aid! NEW!           |
|   |                           |

 Paparan pengurusan penceramah akan dipaparkan. Anda perlu membuat carian rekod penceramah terlebih dahulu. Sekiranya maklumat penceramah pernah dimasukkan pada kursus sebelumnya, maklumat tersebut telah ada di dalam sistem.

Masukkan No kad pengenalan penceramah dan pilih bidang pengajian, kemudian klik butang **Cari Rekod** seperti yang dipaparkan di bawah.

| Daftar Pence  | eramah              |            |
|---------------|---------------------|------------|
| Carian Rekod  | I Nama              |            |
| Nama/NRIC     | 850715085628        | Cari Rekod |
| Pilihan Papar | an Bidang Pengajian |            |
| Bidang Penga  | ajian               | ~          |

Jumlah Penceramah yang diwujudkan : 1

| NO | TINDAKAN | SENARAI PENCERAMAH                  | NRIC         |         |  |
|----|----------|-------------------------------------|--------------|---------|--|
| 1  | 0 0      | SARZWANA BINTI SARBANI              | 850715085628 | <b></b> |  |
|    |          | Bidang Pengajian Teknologi Maklumat |              |         |  |

- 3) Sekiranya carian rekod penceramah tiada rekod, anda dikehendaki mendaftar maklumat penceramah dengan klik butang **Daftar Penceramah**.
- 4) Paparan pengurusan penceramah kelihatan seperti di bawah. Anda dikehendaki melengkapkan maklumat penceramah di bawah. Kemudian, klik butang **Submit**.

Pengurusan Penceramah

| Ĺ                                                                             | Senarai Penceramah dipaparkan bagi semua bidang untuk memudahkan pengurusan dan<br>mengelakkan berlaku duplikasi dalam proses pendaftaran. Sila semak samada nama bagi seseorang<br>Penceramah telah wujud atau belum. Sekiranya nama tersebut telah wujud, sila tambah bidang bagi<br>Penceramah tersebut sahaja tanpa perlu membuat pendaftaran untuk kali kedua. |  |  |  |  |
|-------------------------------------------------------------------------------|----------------------------------------------------------------------------------------------------|--|--|--|--|
|                                                                               | pengenalan                                                                                                    |  |  |  |  |
| NDICLA                                                                        |                                                                                                    |  |  |  |  |
| NRICIA                                                                        | sara nombor sanaja dibenarkan                                                                                                    |  |  |  |  |
| C                                                                             |                                                                                                    |  |  |  |  |
|                                                                               |                                                                                                    |  |  |  |  |
| Nama Pe                                                                       | nceramah                                                                                                    |  |  |  |  |
|                                                                               |                                                                                                    |  |  |  |  |
|                                                                               |                                                                                                    |  |  |  |  |
|                                                                               |                                                                                                    |  |  |  |  |
| Pejabat//                                                                     | Agensi                                                                                                    |  |  |  |  |
|                                                                               |                                                                                                    |  |  |  |  |
| Bidang Pengajian/Program (Tandakan pada item berkaitan)                       |                                                                                                    |  |  |  |  |
| Masukkan penceramah ini ke bidang yang berkaitan dengan pusat pengajian anda. |                                                                                                    |  |  |  |  |
| Bidar                                                                         | ng Pengurusan Kualiti                                                                                                    |  |  |  |  |
| 🗌 Bidar                                                                       | g Pengajian Penguatkuasaan                                                                                                    |  |  |  |  |
| Bidar                                                                         | ng Pengajian Kejuruteraan Automotif                                                                                                    |  |  |  |  |

- 5) Ulang langkah 1 4 untuk anda mendaftar maklumat Fasilitator.
- 6) Selesai.

#### Daftar Modul Penceramah

- 1) Klik pada menu KURSUS > Pengurusan Siri Kursus
- 2) Pilih nama kursus
- 3) Klik pada submenu Modul Penceramah.

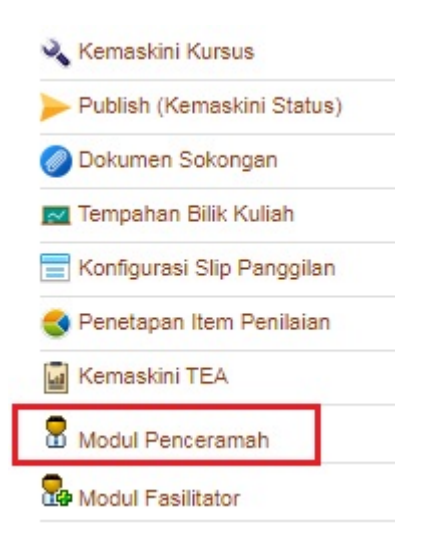

 Pengurusan Modul Penceramah akan diapaparkan. Anda perlu klik pada butang Add New untuk mendaftar modul penceramah. Hanya 30 modul sahaja yang boleh dinilai pada 1 kursus.

#### Pengurusan Modul Penceramah

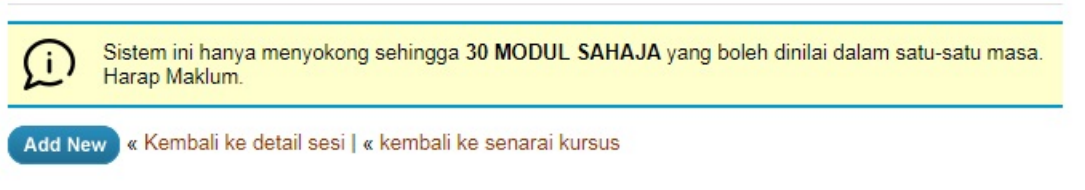

5) Klik Butang Daftar Modul baru untuk mendaftar modul bagi kursus. Masukkan Kod Modul, Nama Modul dan pilih Nama Penceramah yang telah anda daftar pada langkah 1 - 4 tadi. Kemudian klik butang Submit.

#### Pengurusan Modul

| Sistem ini hanya menyokong sehingga 30 MODUL SAHAJA yang boleh dinilai dalam satu-satu masa.<br>Harap Maklum.        |
|----------------------------------------------------------------------------------------------------|
| Nama Kursus                                                                                                    |
| Kursus Internet of Things Siri 1/2020                                                                                |
| Modul                                                                                                    |
| Internet of Things (IoT) V Daftar Modul Baru                                                                         |
| Borang Tambahan Modul                                                                                                |
| Kod Modul                                                                                                    |
| Nama Modul                                                                                                    |
| Penceramah                                                                                                    |
| Sila pilih nama Penceramah dari senarai dibawah yang mengajar modul yang ditetapkan atau klik untuk mendafta<br>baru |
| Azman bin Kamardin 🗸                                                                                                 |
| Submit                                                                                                    |

Sekiranya kursus anda mempunyai lebih dari 1 modul, anda perlu ulang langkah ini untuk memasukkan semua modul dan penceramah anda.

6) Nama modul beserta nama penceramah akan disenaraikan seperti paparan di bawah. Sekiranya lebih dari 1 modul didaftarkan, kesemua nama modul akan disenaraikan.

| Pengurusan Modul Penceramah          |                                                                                                    |                                    |                                        |  |  |  |
|--------------------------------------|----------------------------------------------------------------------------------------------------|------------------------------------|----------------------------------------|--|--|--|
| ſ                                    | Sistem ini hanya menyokong sehingga 30 MODUL SAHAJA yang boleh dinilai dalam satu-satu masa.<br>Harap Maklum. |                                    |                                        |  |  |  |
| Add                                  | Add New « Kembali ke detail sesi   « kembali ke senarai kursus                                                |                                    |                                        |  |  |  |
| Nam                                  | Nama Kursus : Kursus Internet of Things Siri 1/2020                                                           |                                    |                                        |  |  |  |
| No Action Nama Modul Nama Penceramah |                                                                                                    |                                    |                                        |  |  |  |
| 1                                    | 00                                                                                                    | (TD1109i) Internet of Things (IoT) | En. Muhammad FauzilKamil Bin Zainuddin |  |  |  |

7) Selesai.

Bagi kursus yang melibatkan fasilitator, anda perlu mendaftar modul fasilitator bagi membolehkan peserta menilai fasilitator anda.

- 1) Klik pada menu KURSUS > Pengurusan Siri Kursus
- 2) Pilih nama kursus
- 3) Klik pada submenu Modul Fasilitator

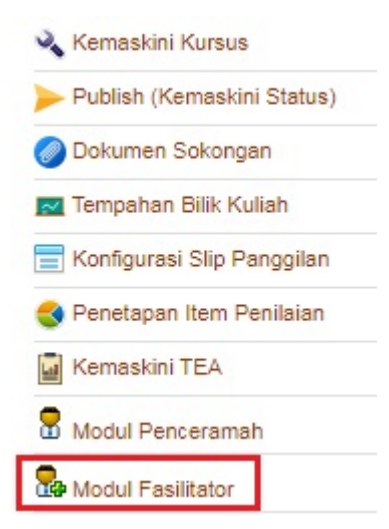

4) Pengurusan modul fasilitator akan kelihatan seperti paparan di bawah. Klik butang **Add New** untuk mendaftar modul fasilitator.

Pengurusan Modul Fasilitator

| ſ                                                              | Sistem ini hanya menyokong sehingga 30 MODUL SAHAJA yang boleh dinilai dalam satu-satu masa.<br>Harap Maklum. |            |                  |  |  |  |
|----------------------------------------------------------------|----------------------------------------------------------------------------------------------------|------------|------------------|--|--|--|
| Add New « Kembali ke detail sesi   « kembali ke senarai kursus |                                                                                                    |            |                  |  |  |  |
| Nama Kursus : Kursus Internet of Things Siri 1/2020            |                                                                                                    |            |                  |  |  |  |
| No                                                             | Action                                                                                                    | Nama Modul | Nama Fasilitator |  |  |  |

- 5) Lengkapkan maklumat kod modul, nama modul dan pilih nama penceramah seperti yang telah didaftarkan. Kemudian klik butang **Submit**.
- 6) Selesai.

#### Membuka Penilaian

- 1) Klik pada KURSUS > Pengurusan Siri Kursus
- 2) Piih nama kursus yang akan dibuka penilaian
- 3) Paparan berikut akan kelihatan klik pada ruangan yang ditanda sehingga anda

mendapat paparan

| Status Kursu                   | s                  |                     |                                               |                           |               |
|--------------------------------|--------------------|---------------------|-----------------------------------------------|---------------------------|---------------|
| Status<br>Permohonan<br>Kursus | Daftar<br>Backdoor | Penilaian<br>Kursus | Semakan<br>Tawaran<br>Kursus<br>oleh<br>calon | Status<br>Slip<br>Tawaran | TEA<br>Enable |
| SELESAI                        | A                  | \$                  | 0                                             | Ø                         | ۲             |

4) Selesai.

Paparan di bawah adalah borang penilaian yang akan dinilai oleh peserta. Maklumat yang telah anda tetapkan akan dipaparkan pada borang penilaian kursus.

| PENILAIAN UMUM                                                                                                    |                                               |                      |               |               |                |          |
|----------------------------------------------------------------------------------------------------|-----------------------------------------------|----------------------|---------------|---------------|----------------|----------|
| 1 Objektif kursus ini tercapai                                                                                             | 0                                             | <b>8</b><br>0        | <b>2</b><br>0 | <b>2</b> 0    | 0              | <b>3</b> |
| Pada keseluruhannya kursus ini membantu saya meningkatkan kecekapan saya dalam aspek yang dilatih/diajar                   | 0                                             | <b>3</b> 00          | <b>2</b><br>0 | <b>2</b><br>0 | 0              | <b>3</b> |
| Kursus ini telah meningkatkan pengetahuan dan kemahiran saya dalam<br>menjalankan tugas rasmi saya                         | <b>3</b> 000000000000000000000000000000000000 | <mark>88</mark><br>○ | <b>?</b><br>0 | <b>2</b><br>0 | <b>()</b><br>0 | <b>3</b> |
| Kandungan kursus mencukupi(sekiranya anda memilih skala 1,2 atau 3 sila cadangkan kandungan kursus yang sesuai/diperlukan) | <b>2</b> 00                                   | <b>8</b><br>0        | <b>?</b><br>0 | <b>2</b><br>0 | 0              | <b>3</b> |
| Saya berkeyakinan untuk berkongsi pengalaman/pengetahuan/kemahiran berkaitan kursus ini dengan orang lain                  | <b>3</b>                                      | <b>8</b><br>0        | 0             | <b>2</b><br>0 | 0              | <b>2</b> |
| 6 Cadangan/Ulasan                                                                                                    |                                               |                      |               |               |                |          |
| PENGURUSAN KURSUS                                                                                                    |                                               |                      |               |               |                |          |
| 1 Urusetia kursus banyak membantu kelancaran program                                                                       | <b>3</b>                                      |                      | 2             | 2             | 0              |          |

## 13. PENJANAAN SIJIL

Sijil kursus peserta akan dikeluarkan secara dalam talian. anda perlu menetapkan beberapa item sijil untuk di jana sebelum membenarkan peserta mencetak atau memuat turun sijil kursus.

- 1) Klik pada KURSUS > Pengurusan Siri Kursus
- 2) Piih nama kursus yang akan dibuka penilaian
- 3) Klik pada submenu Jana Sijil Kehadiran

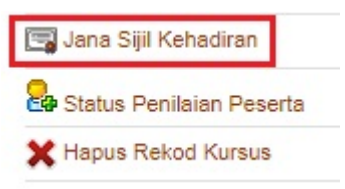

4) Beberapa item sijil perlu ditetapkan. Anda perlu memasukkan tarikh sijil dikeluarkan, serta pilihan untuk cetakan sijil. Anda boleh klik butang checkbox yang diperlukan samada untuk kesemua pilihan atau pilih samada Cetakan QR Code, Cetakan Bingkai Sijil atau Cetakan Tandatangan Pengarah. Kemudian, klik pada semua senarai nama peserta. Senarai nama yang dipaparkan adalah dari rekod kehadiran. Klik butang Jana Sijil Kehadiran Kursus.

| Senarai nama yang dipaparkan adalah dari rekod kehadiran SAHAJA. Untuk keseluruhan rekod sila rujuk disini. |
|----------------------------------------------------------------------------------------------------|
| Tarikh Sijil Dikeluarkan   Akan dicetak diatas sijil kehadiran                                              |
|                                                                                                    |
| Pilihan Cetakan Sijil   Customize bentuk sijil                                                              |
| □ Cetakan QR Code (QR)<br>□ Cetakan Bingkai Sijil (BORD)<br>□ Cetakan Tandatangan Pengarah (SIGN)           |

No Siri sijil tidak dijana secara random tetapi mengguna algorithma khas penjanaan nombor khusus yang unik bagi setiap siri kursus

3) Contoh sijil kelihatan seperti paparan di bawah.

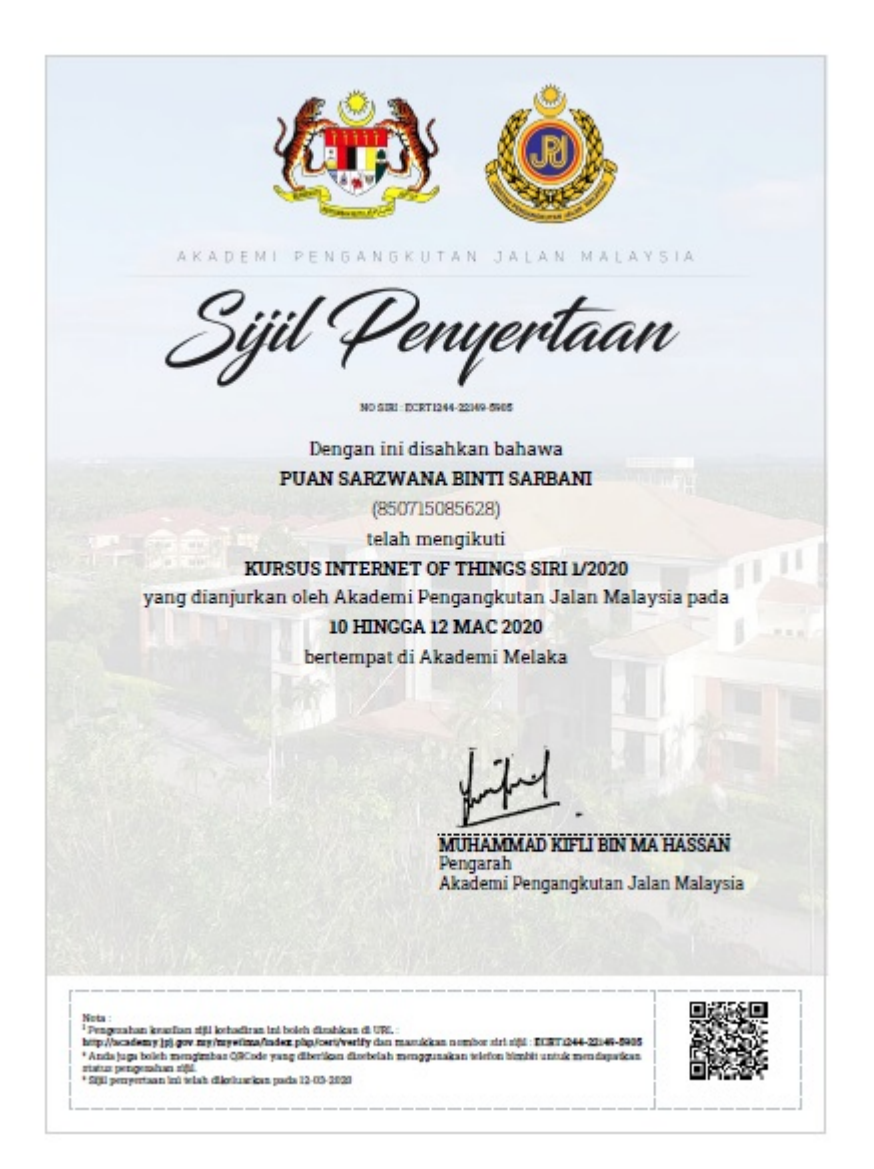

4) Selesai.

# 14. TINDAKAN SELEPAS KURSUS

Setelah kursus selesai dilaksanakan anda perlu mengemaskini status kursus kepada SELESAI dan menetpkan jumlah peruuntukan yang telah digunakan untuk melaksanakan kursus tersebut.

#### Penetapan Status SELESAI

- 1) Klik pada KURSUS > Pengurusan Siri Kursus
- 2) Piih kursus yang akan ditetapkan status SELESAI
- 3) Klik pada submenu Publish (Kemaskini Status)
- 4) Lengkapkan semua item berikut. Klik pada kemaskini untuk mengemaskini maklumat berikut.

#### Kemaskini Status Kursus

Medan mandatori yang disenaraikan perlu dilengkapkan terlebih dahulu sebelum status kursus boleh dikemaskini.

Nama Kursus : Kursus Internet of Things Siri 1/2020

Tarikh Kursus : 10-03-2020 - 12-03-2020

| NO | SEMAKAN MEDAN MANDATORI                        | INDIKATOR                                                                                                    |
|----|------------------------------------------------|----------------------------------------------------------------------------------------------------|
| 1  | Jenis Kursus                                   | Bersemuka                                                                                                    |
| 2  | Kategori Kursus                                | POL (Plan Operasi Latihan)                                                                                                    |
| 3  | Bilangan Peserta dinyatakan                    | 30 Orang                                                                                                    |
| 4  | Yuran kursus dinyatakan                        | RM 30.00                                                                                                    |
| 5  | Bajet Kursus anggaran dinyatakan               | RM 6,575.00                                                                                                    |
| 6  | Bajet selepas Kursus dilaksanakan dinyatakan   | RM 6,320.00                                                                                                    |
| 7  | Maklumat berkaitan prasyarat kursus dinyatakan | 🗙 Tiada Rekod   Kemaskini                                                                                                    |
| 8  | Sasaran kursus dinyatakan                      | Terbuka kepada Pegawai Pengangkutan Jalan daripada<br>pelbagai gred jawatan dan skim perkhidmatan.<br>(Master)                                                                                                    |
| 9  | Pengenalan kursus dinyatakan                   | Kursus ini akan menerangkan berkaitan Internet of Things<br>atau sering disebut (IoT). IoT membabitkan peluasan<br>ketersambungan internet melalui alat standard seperti<br>komputer dan telefon pintar yang membenarkan ia<br>berkomunikasi sesama sendiri, boleh diperhatikan dan di<br>kawal dari jauh. Dengan perkembangan teknologi ini,<br>banyak syarikat seperti Intel, Microsoft, Oracle, Amazon<br>Web Services, Cisco mengeluarkan produk berasaskan<br>teknologi ini. Teknologi ini juga termasuk dalam Revolusi<br>Perindustrian 4.0 (IR4.0) yang memberi manfaat besar<br>kepada kehidupan manusia pada hari ini. Banyak industri<br>vang mengapilikasikan teknologi ini dalam industri mereka. |

5) Setelah semua maklumat dikemaskini, klik pada tukar status kursus kepada Selesai. Kemudian klik butang Kemaskini Status. Sekiranya maklumat tidak dikemaskini, arahan status adalah disable selagi maklumat tersebut tidak dilengkapkan.

| Status Kursus   Tentukan sama | da kursus ini dibuka untuk pendaftaran atau tidak |
|-------------------------------|---------------------------------------------------|
| Status Semasa                 | SELESAI                                           |
| Tukar status kursus kepada    | SELESAI 🗸                                         |
|                               | Kernaskini Status   Cancel                        |

Penerangan berkaitan status kursus

| STATUS  | PENERANGAN                                                                                                    |
|---------|----------------------------------------------------------------------------------------------------|
| DISABLE | Status ini tidak memaparkan kursus di kalendar                                                                                             |
| TUTUP   | Menutup pendaftaran kursus                                                                                                    |
| BUKA    | Membuka pendaftaran kursus                                                                                                    |
| PENUH   | Pemakluman kursus telah penuh dan pendaftaran telah ditutup                                                                                |
| SELESAI | Sekiranya kursus telah selesai dilaksanakan, status ini perlu ditetapkan kepada kursus tersebut bagi menjamin penjanaan laporan yang tepat |
| TANGGUH | Pemakluman kursus ditangguhkan dan pelaksanaan kursus akan dibuat semula dalam tahun yang sama                                             |
| BATAL   | Pemakluman kursus dibatalkan dan tidak akan dilaksanakan lagi dalam tahun yang sama                                                        |

## 6) Selesai

## MANUAL TAMAT